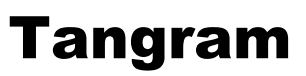

Komplexný ekonomický a obchodný systém

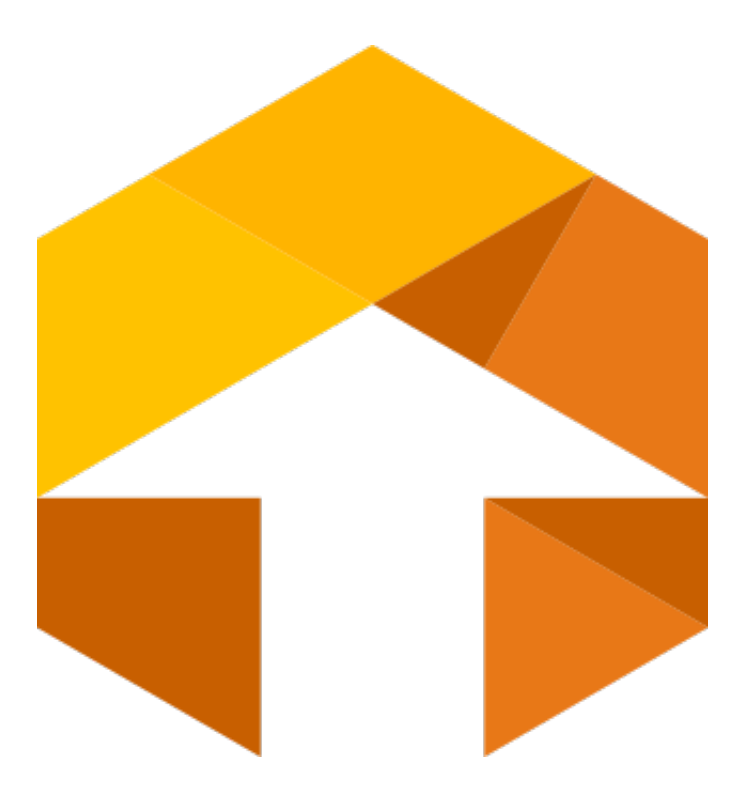

Používateľská príručka

# Faktúry prijaté

Verzia 18

## Obsah

| O faktúrach prijatých                                                                                                    | 2                                                   |
|----------------------------------------------------------------------------------------------------|-----------------------------------------------------|
| Uvedenie modulu do prevádzky<br>Konfigurácia modulu prijatých faktúr<br>Naplnenie všeobecných číselníkov<br>Naplnenie adresára firiem<br>Typy DPH<br>Druhy prijatých faktúr<br>Predkontácia prijatých faktúr<br>Nastavenie účtovného obdobia | 2<br>2<br>3<br>3<br>3<br>3<br>3<br>4<br>4<br>5<br>6 |
| Prijatie novej faktúry                                                                                                    | 7                                                   |
| Zaevidovanie rôznych typov faktúr<br>Faktúra s DPH, v eurách<br>Faktúra s DPH a so zálohou, v eurách<br>Faktúra bez DPH, v eurách<br>Faktúra v cudzej mene.                                                                                  |                                                     |
| Prečíslovanie faktúr                                                                                                    | 15                                                  |
| Rozúčtovanie faktúry pre podvojné účtovníctvo<br>Automatické rozúčtovanie<br>Ručné rozúčtovanie                                                                                                    |                                                     |
| Kontrola rozúčtovania                                                                                                    |                                                     |
| Prezeranie a oprava faktúr<br>Oprava údajov v uloženej faktúre<br>Výberová podmienka<br>Rozšírená výberová podmienka                                                                                                    |                                                     |
| Kontrola faktúr                                                                                                    | 21                                                  |
| Kontrola DPH, oddiel KV                                                                                                    | 22                                                  |
| Tlač.<br>Likvidačný list k faktúre.<br>Kniha prijatých faktúr.<br>Rekapitulácia faktúr.<br>Kniha DPH.<br>Rekapitulácia DPH.                                                                                                    |                                                     |
| FAQ                                                                                                    | 27                                                  |

## O faktúrach prijatých

Modul *Faktúry prijaté* je programovým modulom informačného systému Tangram. V spojení s ostatnými modulmi poskytuje výstupné informácie pre účtovníctvo, saldokonto, DPH a manažérsku nadstavbu. Je naprogramovaný, tak ako aj ostatné moduly systému Tangram, v prostredí CENTURA TEAM DEVELOPER. Prepojenie modulu prijatých faktúr na saldokonto i na evidenciu obchodných partnerov je samozrejmosťou.

## Uvedenie modulu do prevádzky

Odporúčame nasledujúci postup pri uvedení modulu Faktúry prijaté do prevádzky.

1. Urobiť všeobecné nastavenia systému v hlavnom okne programu:

- nastaviť konfiguráciu systému, pracovnej stanice a používateľa v menu Systém Konfigurácia v hlavnom okne programu. Predpokladáme, že tieto nastavenia boli urobené správcom systému. Základná konfigurácia je popísaná v príručke používateľa, časť Všeobecné.
- naplniť všeobecné číselníky
- naplniť adresár firiem, zadať údaje aspoň o tých obchodných partneroch, od ktorých budete prijímať faktúry

2. V module Faktúr prijatých:

- v menu Číselníky Faktúry prijaté naplniť číselník druhov faktúr a číselník predkontácií a číselník textov do faktúr.
- v menu Systém Účtovné obdobie nastaviť aktuálne účtovné obdobie.
- ak vaša účtovná jednotka začala činnosť už pred nasadením systému Tangram, zadajte faktúry z predchádzajúceho obdobia týmto spôsobom:
   Nastavte účtovné obdobie o jeden mesiac dozadu od obdobia, ktorým chcete začať prevádzku modulu. V tomto "starom období" cez funkciu *Faktúry prijaté Nová faktúra* zadajte všetky faktúry, ktoré neboli ku počiatočnému účtovnému obdobiu úplne uhradené, alebo nemajú z nejakých dôvodov vysporiadanú DPH. Ak bola faktúra čiastočne uhradená,

zadajte dátumy a popis z pôvodnej faktúry, ale do sumy k úhrade zadajte len neuhradený zostatok.

Ak chcete začať používať modul od januára, nastavte účtovné obdobie na december prechádzajúceho roka a zadajte všetky faktúry, **ktoré neboli do 31.12. plne uhradené**. Ak chcete začať marcom, nastavte účtovné obdobie na február a zadajte faktúry neuhradené do konca februára.

Po týchto krokoch je modul pripravený na používanie.

## Konfigurácia modulu prijatých faktúr

Systém – Konfigurácia – Konfigurácia programu

Vo formulári s parametrami konfigurácie celého systému Tangram, v hlavnom okne programu, je aj oddiel *Prijaté faktúry*, ktorého nastavenia platia pre všetky druhy prijatých faktúr.

| Účtovať faktúry ku dňu odpočtu<br>DPH – toto nastavenie určuje, podľa<br>ktorého dátumu bude faktúra<br>zaradená do príslušného účtovného<br>obdobia.                                                                                                    | Konfigurácia programu<br>System Ekonomika Sklad Ostatné moduly Fiškálne tlači<br>Vydané faktúry<br>Vůčtovať ku dňu dodávky (inak vystavenia)                                                                                                    | iame<br>DPH<br>Platca DPH Al Mesačný 💌<br>Kosficient na vícečet primerio DPH 📃 10000                                                                                                    |
|----------------------------------------------------------------------------------------------------|----------------------------------------------------------------------------------------------------|----------------------------------------------------------------------------------------------------|
| <ul> <li>Ak zaškrtnete túto voľbu, faktúry budú zaradené do príslušného účtovného obdobia podľa dátumu odpočtu DPH. Ak necháte túto voľbu prázdnu, faktúry budú zaradené podľa dátumu prijatia.</li> <li>✓ Odporúčané nastavenie je podľa dňa odpočtu DPH.</li> </ul> | Vytlačiť kód firmy do faktúry a dodacieho listu Vytlačiť len číslo faktúry (itandardne druh/číslo) Starý spôsob tlače faktúry (QRP súbory) Prijaté faktúry Účtovať ku dňu odpočtu DPH (inak prijatia Vytlačiť likvidačný list po zaevidovaní Kontrolovať dodávateľ ské číslo faktúr Automaticky schválená ak je ručne rozúčto Pri párovaní rozlišovať pobočky friem Sledovať prijaté predľaktúry Nanuálne zadávanie úhrad vo faktúrach Financie Spoločné číslovanie pre prijemky a výdaky KS 0608 (platba kartou), VS->Firma, Datum->VS | Povinné IČ DPH pre FIN a UCT doklady s daňou Investičný majetok ovanie majetku (Å) Mesačné účtovný odpis v mesiaci vyradenia ic pre kód katy (0=nečíslovať) Tuh majetku do čísla katy duk Sklad ičel pre tržby (ak sa nezadá, rozúčtuje sa tržba v každom doňovom doklade samostatne) Ostatné Účtovanie (Å) Mesačné účtovné dávky Povolíť zadávanie kódu gtredska Povolíť zadávanie kódu gtredska Povolíť zadávanie kjakuločnej položky Manuálne rozúčt, faktúr - MD/DAL podľa znamienka Firma v konkurze (účtovanie bez ročných závierok) |

Predstavte si, že 10.01.2013 ste prijali faktúru s dátumom odpočtu DPH 29.12.2012 a používate účtovné obdobie mesiac. Ak použijete voľbu ... ku dňu odpočtu DPH, program zaradí faktúru do obdobia 12/2012. Podľa dňa prijatia by bola faktúra zaradená do obdobia 1/2013.

**Vytlačiť likvidačný list po zaevidovaní** – ak zaškrtnete túto voľbu, po uložení vyplneného formulára prijatej faktúry do zoznamu prijatých faktúr program automaticky vytvorí likvidačný list faktúry a ponúkne vám možnosť vytlačiť ho na tlačiarni. Doporučené pre firmy väčšieho rozsahu, kde sa sleduje celý obeh faktúr od prijatia, cez úhradu, až po zaúčtovanie. Ak nechcete po každom zaevidovaní prijatej faktúry tlačiť jej likvidačný list, túto voľbu nechajte prázdnu. Likvidačný list môžete vytlačiť kedykoľvek v menu *Tlač – Likvidačný list / Rozúčtovanie faktúry*.

Kontrolovať dodávateľské číslo faktúr – ak zaškrtnete túto položku, bude program pri ukladaní novej faktúry kontrolovať, či sa medzi zadanými faktúrami nenachádza faktúra s rovnakým dodávateľským číslom pre rovnakého dodávateľa, ako má práve zadávaná faktúra. V prípade, že nájde medzi uloženými faktúrami dodávateľa rovnaké číslo, upozorní vás na to.

Automaticky schválená, ak je ručne rozúčtovaná – ak zaškrtnete túto voľbu, bude v každej ručne rozúčtovanej faktúre automaticky nasadený príznak "Schválená". Ak necháte túto voľbu prázdnu, budete môcť nasadzovať príznak "Schválená" ručne.

## Naplnenie všeobecných číselníkov

Číselníky – Všeobecné číselníky

V tomto menu sa nachádzajú číselníky, ktoré sú používané takmer vo všetkých moduloch systému Tangram. Sú to účtová osnova a účtový rozvrh, zoznam stredísk, zákaziek a kalkulačných položiek, zoznam zamestnancov, zoznam druhov dokladov pre podvojné účtovníctvo, zoznamy okresov, krajov, PSČ a daňových úradov, zoznam typov a sadzieb DPH.

Pre prácu s prijatými faktúrami musíte mať naplnené tieto všeobecné číselníky: adresár firiem, typy DPH a kvôli rozúčtovaniu faktúr je potrebný aj účtový rozvrh. Podrobný popis číselníkov je v príručke používateľa – časť Všeobecné.

## Naplnenie adresára firiem

Číselníky – Adresár firiem

V adresári firiem sa nachádzajú údaje o všetkých obchodných partneroch, či už sú to odberatelia alebo dodávatelia. Pre každého partnera je potrebné vyplniť formulár, pričom nie všetky údaje vo formulári sú povinné. Iné údaje sú potrebné ak evidujete dodávateľa.

Každý obchodný partner je v systéme Tangram evidovaný podľa kódu, ktorý mu pridelíte pri zápise do adresára firiem.

## Туру DPH

Číselníky – Všeobecné číselníky – Typy DPH

V každom doklade, v ktorom bude účtovaná DPH, sa zadáva suma a typ dane. Typ dane určuje nielen percentuálnu sadzbu DPH, ale určuje aj to, do ktorého riadku priznania bude započítaný základ a do ktorého riadku daň. Program je dodávaný s preddefinovanými typmi DPH, je to však len pomôcka pre vytvorenie vlastného číselníka.

✓ Podrobný popis všetkých troch uvedených číselníkov je vo všeobecnej príručke.

## Druhy prijatých faktúr

Číselníky – Faktúry prijaté – Druhy faktúr

Číselník poskytuje možnosť vytvoriť pre často sa opakujúce kombinácie údajov na faktúre šablónu. Rozlišovacím znakom je položka *kód faktúry*.

Ku každému kódu faktúry sa nastavuje spôsob číslovania (vytvorenie interného čísla faktúry), predvolené typy DPH, obvyklý spôsob úhrady, predkontácia a ostatné vlastnosti, ktorých nastavenie vidíte priamo vo formulári. Hodnoty, ktoré nastavíte v tomto formulári, sa automaticky predvyplnia do prázdneho formulára pri zaevidovaní novej faktúry zvoleného typu. Každú z týchto predvolených hodnôt môžete v konkrétnej faktúre jednoducho zmeniť.

Ak do programu zadávate novú faktúru, prvou položkou, ktorú musíte v prázdnom formulári zadať, je položka *druh faktúry*. Do tejto položky zadáte niektorý z kódov, ktoré ste vytvorili v číselníku druhov prijatých faktúr. Všetky druhy faktúr, ktoré budete používať, musia byť zadané v číselníku druhov prijatých faktúr.

Ku každému kódu musíte priradiť tieto parametre:

- kód pre tento druh prijatých faktúr
- druh dokladu z účtovného a daňového hľadiska
- názov
- spôsob číslovania

V oddieli *Prednastavené položky* môžete zadať prednastavené hodnoty pri vystavovaní novej faktúry. Tieto položky však nie sú povinné.

Pri zaevidovaní novej faktúry sa automaticky použijú prednastavené hodnoty, pričom ich môžete pre konkrétnu faktúru zmeniť bez toho, aby ste zmenili prednastavené hodnoty.

Ak v tomto formulári nezadáte žiadne prednastavené položky, budete ich musieť zadávať ručne do každej novej faktúry.

**Kód** je maximálne šesť znaková položka. Tento kód budete zadávať do položky *Druh faktúry* pri zaevidovaní novej prijatej faktúry. Zvoľte si vhodné kódy, aby ste si ich rýchlo zapamätali a nemuseli potom vyberať kód z číselníka, ale mohli ho zadať priamo z klávesnice.

Čím sú kódy dlhšie, tým je ťažšie si ich zapamätať. Nie je potrebné zadávať kódy o maximálnej možnej dĺžke.

**Druh dokladu** – zadajte typ daňového dokladu výberom z roletovej ponuky. Môže to byť faktúra, predfaktúra, dobropis alebo vrubopis.

**Názov** – tento názov sa viaže ku zadanému kódu. Názov môže mať dĺžku najviac 40 znakov. Tento názov sa používa v rôznych rekapituláciách a prehľadových tlačových zostavách.

**Spôsob číslovania faktúr** – dá sa určiť spôsob číslovania vzájomnou kombináciou predčíslia, kódu a poradového čísla. Používanie predčíslia ani kódu nie je povinné, môžete ho úplne vynechať a použiť len poradové číslo. Maximálna dĺžka čísla faktúry je 12 číslic.

Číslovanie faktúr je automatické a funguje tak, že nasledujúca faktúra (pre daný kód) má číslo o 1 vyššie ako predchádzajúca. Inak povedané k predchádzajúcemu číslu sa pripočíta jednotka. Aby ste mohli využiť automatické číslovanie faktúr, musia byť číslované v tvare predčíslie-kód-poradové číslo (napríklad 20011234 = rok číslo). Nie je teda možné číslovať faktúry v tvare 1234/2001 (číslo/rok).

**Stredisko, zákazka a kalkulačná položka** – ak chcete, aby sa pri vystavovaní novej faktúry predvyplnili aj tieto položky, zadajte požadovanú hodnotu priamo alebo výberom z číselníka.

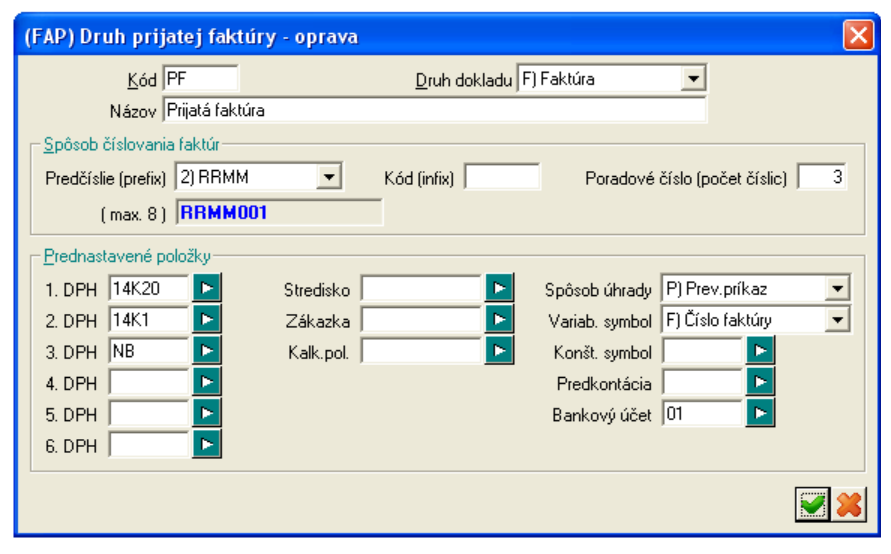

**Kódy DPH** – tu zadajte kódy jednotlivých typov DPH z číselníka *Typy DPH*, ktoré sa môžu použiť v tomto druhu faktúry. Pri rozúčtovaní faktúry sa v tabuľke rozúčtovania zobrazia riadky s povolenými typmi dane. Typ DPH určuje nielen percento sadzby dane, ale aj umiestnenie dane do určitého riadku priznania DPH.

V jednej faktúre môže byť použitých najviac šesť rôznych typov (nie sadzieb) dane.

Predstavte si prípad, že dostanete od dodávateľa faktúru, v ktorej vám faktúruje dodávku tovaru (Tuzemsko 20 %), dopravné náklady (Bez dane - § 8ods.6,7) a ešte aj predaj obchodného podielu (Tuzemsko 0 %). Máte teda faktúru, kde v jednej sadzbe (v tomto prípade 0 %) sú sumy, ktoré sa počítajú do rôznych riadkov priznania k DPH.

**Spôsob úhrady** – vyberte z ponúknutých možností: prevodný príkaz, inkaso, hotovosť, dobierka, platba vopred, barter, iná platba.

Variabilný symbol – vyberte z roletovej ponuky jednu z možností : číslo faktúry, kód odberateľa alebo ručne zadaný. Konštantný symbol – vyberte zo zoznamu alebo zadajte vlastný.

**Predkontácia** – je kód šablóny, ktorá sa použije na rozúčtovanie faktúry a je uložená v menu Číselníky – Faktúry vydané – Predkontácia faktúr.

Ak zadáte kód predkontácie v tomto formulári v oddieli Prednastavené položky a zvolíte v položke rozúčtovanie voľbu automaticky, bude každá novo zaevidovaná faktúra tohto druhu automaticky rozúčtovaná podľa nastavenej šablóny.

**Bankový účet** – zadajte výberom z číselníka bankových účtov účet, z ktorého chcete uhradiť túto faktúru. Túto položku je potrebné vyplniť len v prípade, že využívate modul *Prevodné príkazy*.

Vyplnený formulár uložte kliknutím na ikonu Uloženie zmien / [F2] a podľa potreby vytvorte ďalšie typy prijatých faktúr.

## Predkontácia prijatých faktúr

Číselníky – Faktúry prijaté – Predkontácia faktúr

V praxi sa zvyčajne opakuje niekoľko typov faktúr, ktoré sa rozúčtovávajú podľa rovnakej šablóny. Aby nebolo nutné zadávať vo faktúre stále ten istý rozúčtovací predpis, môžete v tomto číselníku vytvoriť šablóny pre najčastejšie používané rozúčtovacie predpisy. Pri vystavovaní faktúry potom stačí zadať kód predkontačnej šablóny a jednotlivé sumy v tejto faktúre budú rozúčtované automaticky.

Kód predkontačnej šablóny môžete:

- zadať do číselníka druhov faktúr k danému typu faktúry do formulára faktúry sa kód prenesie z číselníka pri zaevidovaní novej faktúry
- zadať priamo vo formulári faktúry pri jej zaevidovaní
- nezadávať ihneď pri zaevidovaní faktúry, ale až dodatočne.

Kliknutím na ikonu *Pridanie riadka /* [Insert] otvoríte formulár.

Kód predkontácie – jednoznačný identifikátor predkontačnej šablóny. Môže mať najviac šesť znakov. Pri zadávaní predkontačnej šablóny vo formulári prijatej faktúry, bude od vás program požadovať práve tento kód.

Názov predkontácie – popisný text, bližšie určujúci danú predkontačnú šablónu. Môže mať najviac 40 znakov.

Preddefinované účty - čísla jednotlivých účtov môžete zadať priamo z klávesnice, alebo výberom z účtového rozvrhu.

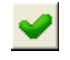

Po vyplnení všetkých položiek kliknite na ikonu *Uloženie zmien / [F2]*.

🛿 Tangram EOS 13.03 [LOCAL.DEMO/DEMO] - [(FAP) Predkontácia - prijaté faktúry - @Public] Systém Moduly Faktúry prijaté 2013 1/12 ≾I¥ XX Ľ B 🕲 • Kód Vložil Vložené dňa Zmenil Názov (FAP) Predkontácia faktúry - vloženie X DAN Ostatné dane a poplatky SYSADM Kód predkontácie TOV DKP Drobný majetok SYSADM Elektrická energia SYSADM EL Názov predkontácie Nákup tovaru IM Obstaranie dlhodobého majetku SYSADM Preddefinované účty INT Internet SYSADM Suma bez DPH 131010 LIT Odb. literatúra, časopisy, noviny SYSADM SYSADM MAT Nákup materiálu Kladné zaokrúhlenie úhrady 548010 ► SYSADM NAJ Náiomné Záporné zaokrúhlenie úhrady 648010 REK Reklama SYSADM ► Kurzové zisky zo zaplatených záloh 663010 SLU Ostatné služby SYSADM SYSADM ► TEL Telefónne poplatky Kurzové straty zo zaplatených záloh 563010 VS Vodné, stočné SYSADM Suma k úhrade 321010 ► Rozdiel medzi FA a DL Záporné sumy v dobropise zaúčtovať kladne na opačnú stranu < .... > NUM

## Nastavenie účtovného obdobia

Systém – Účtovné obdobie

Zvoliť spôsob uzatvárania účtovného obdobia pre prijaté faktúry je možné či už po mesiacoch, štvrťrokoch alebo za celý rok.

Pri menšom počte prijatých faktúr je vhodná aj voľba celý rok, kvôli prehľadnosti je však výhodnejšie sledovať faktúry po mesiacoch. Voľba záleží hlavne od počtu faktúr, pretože pracovať s neustále sa zväčšujúcim zoznamom nemusí byť príjemné. Uvedomte si, že čím je súbor faktúr väčší, tým dlhšie trvajú všetky operácie s ním.

Prepínanie účtovných období nie je ničím obmedzené, je možné plynulo prepínať aj medzi účtovnými obdobiami, ktoré nenasledujú za sebou.

Zaevidovať novú prijatú faktúru môžete bez ohľadu na práve nastavené účtovné obdobie. Program ju automaticky podľa dátumu (podľa nastavenia konfigurácie) zaradí do príslušného účtovného obdobia.

Pozor! Prezerať a opravovať faktúry je možné iba v tom účtovnom období, v ktorom boli zaevidované.

Zmenu účtovného obdobia môžete urobiť:

- kliknutím na číslice označujúce nastavené účtovné obdobie
- klávesami [Ctrl+U]
- cez menu Systém Účtovné obdobie Nastavenie účtovného obdobia.

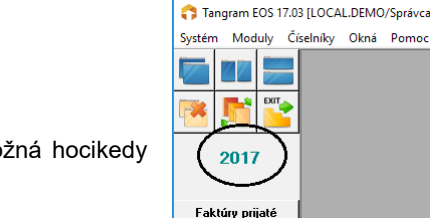

Bok

🔲 Uložiť zmenu

-

2014

Mesiac

Zmena nastavenia účtovného obdobia (všetko, rok, interval, štvrťrok, mesiac) je možná hocikedy a program si prerozdelí faktúry podľa novo nastaveného spôsobu.

Napríklad máte nastavené účtovné obdobie 2. štvrťrok ale ešte iba začal a vy by ste chceli zaevidovať prijatú faktúru do marca. Nemusíte meniť účtovné obdobie, ak vo faktúre zadáte dátum odpočtu DPH marec a v konfigurácii máte nastavenú voľbu účtovať faktúry podľa dátumu odpočtu DPH, program automaticky zaradí faktúru do marca. Ak by ste si ju však chceli prezrieť alebo opraviť vtedy musíte zmeniť účtovné obdobie na marec.

Ak použijete účtovné obdobie celý rok, máte možnosť pracovať s celým súborom faktúr prijatých v tomto roku.

Ak zvolíte účtovné obdobie mesiac, pracujete len s faktúrami prijatými v danom mesiaci. Ak potrebujete opraviť faktúru z iného mesiaca, musíte nastaviť príslušné účtovné obdobie. Táto voľba je najvýhodnejšia pri vyššom počte faktúr.

Ak ste začali pracovať s programom nastaveným na sledovanie účtovného obdobia po mesiacoch a po čase ste zistili, že by bolo výhodnejšie mať faktúry za celý rok spolu, jednoducho zmeňte v konfigurácii spôsob nastavenia na celý rok a nastavte aktuálny rok.

Ak použijete voľbu všetky údaje, máte stále k dispozícii všetky faktúry, ktoré boli zaevidované od spustenia programu do prevádzky.

**Pozor!** Zmena nastavenia účtovného obdobia je len dočasná. Platí len do ukončenia programu. Ak chcete aby sa zmena účtovného modulu zapamätala, zaškrtnite položku **Uložiť zmenu** a uložte nastavenie. Takto nastavené účtovné obdobie si program zapamätá aj po ukončení a opätovnom spustení na. Táto zmena platí pre všetky počítače v sieti.

Nastavenie účtovného obdobia je spoločné pre všetky moduly systému Tangram okrem modulu saldokonto. Tento modul má osobitné nastavenie účtovného obdobia, ktoré nie je závislé na ostatných moduloch.

e nastavené účtovné obdobie. Program j účtovného obdobia.

Mesiac

O Všetky údaje

Štvrťrok

Interval od-do

⊛ <u>R</u>ok

Nastavenie účtovného obdobia

## Prijatie novej faktúry

Faktúry prijaté – Nová faktúra

Modul prijatých faktúr aktivujete z menu Moduly – Faktúry prijaté alebo kliknutím na záložku Faktúry prijaté.

| 🛛 Tangr  | am EO  | \$ 13.03  | [LOCA | L.DEM    | D/DEM( | 0]                    |      |     |  |  |          |      |
|----------|--------|-----------|-------|----------|--------|-----------------------|------|-----|--|--|----------|------|
| Systém M | Ioduly | Číselníky | Okná  | Pomoc    | - Fak  | túr <u>y priia</u> té | Tlač | JCD |  |  |          |      |
| 20       | 013    |           | Fal   | túry pri | jaté   |                       |      |     |  |  | <b>,</b> | EXIT |
|          |        |           |       |          |        | $\sim$                |      |     |  |  |          |      |
|          |        |           |       |          |        |                       |      |     |  |  |          |      |
|          |        |           |       |          |        |                       |      |     |  |  | NUM      |      |

Novú prijatú faktúru môžete zaradiť do zoznamu buď kliknutím na ikonu **Nová faktúra**, alebo v menu **Faktúry prijaté – Nová faktúra**.

Pri zaevidovaní novej faktúry postupne vyplníte jednotlivé položky vo formulári, či už priamo alebo výberom z číselníka.

| (FAP) Prijatá faktúra - vloženie                                                                                                    | X                                                                 |
|----------------------------------------------------------------------------------------------------|-------------------------------------------------------------------|
| Dgdávater TANGRAM Pobočka Druh jaktúry PF<br>Tangram SW, s.r.o.<br>Chalupkova 14<br>080 05 Prešov 5 Visio FA 1231231<br>Variabilný symbol 12312312<br>Špecifický symbol                                                                                                    | 23123<br>3123                                                     |
| Deň odpočtu DPH       04.11.2016       Spôsob úhrady       P) Prevodný príkaz       Nai         Deň prijatia       04.11.2016       Z nášho účtu       VUB       Nai         Deň zaúčtovania       04.11.2016       na účet dodávateľa       999888777666/9951       Nai         Deň pôvod dodania (KV)       04.11.2016       Popis faktúry krátky popis       Zoznam príloh       môžete ručne zadať text         Deň zarad. do KV DPH       04.11.2016       Stredisko       Mai       Konšt. symbol         Zákazka       Zákazka       Číslo objednávky         Naše IČ DPH       SK2022689405       Pôvodná faktúra | Ea pobočka 0<br>►<br>0308 ►<br>0101234567890                      |
| Bredkontácia       TOV       F3       Prehľad saldokonta       V cudzej mene         Mena       EUR       F3       Prehľad saldokonta       V cudzej mene         Účtovný kurz       1,000000       F5       Rozúčtovanie sumy bez DPH       Bez DPH       1.000,00         Deň kurzu DPH       04.11.2016       F6       Vyúčtovanie záloh       Vyúčt. zálohy       0,00         Kurz pre DPH       F8       Zoznam príjemok       Zaokrúhlenie       0,00         Stav       V       K úhrade       1.200,00                                                                                                    | Účtovná hodnota<br>1.000,00<br>200,00<br>0,00<br>0,00<br>1.200,00 |
| Spec. režim DPH pod                                                                                                    | ra 568 🖌 渊                                                        |

**Dodávateľ** - zadáte výberom z adresára firiem alebo vpíšete priamo kód firmy. Adresa sa vyplní automaticky. Ak vyberiete materskú firmu, adresa pobočky ostane prázdna. Ak vyberiete pobočku firmy, vyplnia sa obe adresy.

**Druh faktúry** – zadávate výberom z číselníka. V závislosti na druhu faktúry program vyplní prednastavené položky podľa údajov v číselníku druhov prijatých faktúr. Všetky prednastavené položky môžete pre túto konkrétnu faktúru zmeniť jednoducho ich prepísaním vo formulári faktúry. Ak chcete urobiť trvalú zmenu prednastavených položiek, musíte ich zmeniť v číselníku druhov prijatých faktúr.

**Interné číslo** – interné číslo pridelené tejto prijatej faktúre. Ak ho nezadáte, program bude automaticky číslovať jednotlivé druhy faktúr podľa spôsobu číslovania zadaného v číselníku.

Pozor! Ak chcete, aby bolo interné číslo pridelené automaticky, nechajte v položke Interné číslo znak # a nemažte ho.

**Dodávateľské číslo** – opíšete dodávateľské číslo z faktúry, t.j. číslo, pod ktorým ju dodávateľ eviduje. Maximálne 30 znakov. Môžete zadať ako písmena, tak čísla, napr. FZ01/2587L **Variabilný symbol** – je automaticky vyplnený dodávateľským číslom faktúry očisteným o písmená (položkou *Dodávateľské číslo*). Ak ho chcete zmeniť, stačí ho prepísať. Maximálne 30 znakov.

Špecifický symbol - zadáte podľa potreby, maximálne 10 znakov.

**Spôsob úhrady** – vyberte z ponúknutých možností: prevodný príkaz, inkaso, hotovosť, dobierka, platba vopred, barter, iná platba.

**Z nášho účtu** – zadáte účet výberom z číselníka *Financie* – *Zoznam bankových účtov a pokladní* a tým určíte, z ktorého z vašich bankových účtov pošlete úhradu tejto faktúry.

Na účet dodávateľa – zadáte, na ktorý zo svojich účtov požaduje dodávateľ úhradu a to buď priamo, alebo výberom z adresára firiem. Program automaticky nastaví do tejto položky prvý z účtov, uvedených v adresári firiem pri vybranom odberateľovi.

**Popis faktúry** – vyberiete z číselníka najčastejšie používaných textov alebo priamo napíšete. Popis nie je povinný a môže mať dĺžku najviac 40 znakov. Slúži pre vašu informáciu, čoho sa faktúra týka. **Zoznam príloh** - nie je povinný a môže mať dĺžku najviac 40 znakov.

Stredisko, zákazka, kalkulačná položka – tieto položky zadávate priamo alebo výberom z číselníkov. Nie sú povinné.

**Pôvodná faktúra** – v prípade vystavenia opravnej faktúry je potrebné uviesť pôvodné číslo faktúry, ku ktorej sa vzťahuje opravná faktúra.

**Konštantný symbol** - zadáte podľa potreby priamo alebo výberom z číselníka. **Číslo objednávky** - zadáte podľa potreby priamo z klávesnice. Maximálne 20 znakov.

✓ Ak na dátumovej položke stlačíte kláves [Insert], otvorí sa pomôcka – Kalendár.

**Deň odpočtu DPH** – z faktúry opíšete dátum dňa odpočtu DPH. Pokiaľ prijímate faktúru s dátumom odpočtu v mesiaci, za ktorý bola DPH už uzatvorená, vložte aktuálny dátum.

Deň prijatia – zadajte dátum prijatia faktúry.

**Deň zaúčtovania** – tento dátum je možné zadať aj ručne, podľa nastavenia konfigurácie modulu sa do tejto položky zapíše dátum prijatia faktúry alebo dátum odpočtu DPH. Určuje s akým dátumom sa obraty tejto faktúry zaúčtujú do podvojného účtovníctva.

**Deň splatnosti** – zadajte dátum splatnosti a program vás v položke *Splatnosť (dní)* bude informovať, koľko dní vám ešte ostáva do konca termínu splatnosti.

**Deň pôvod. dodania (KV)** – položka sa využíva na vyplnenie dátumu odpočtu DPH v KV DPH pri neskoršom dodaní faktúry z EÚ a tuzemska (pre účely výpočtu priznania DPH a odpočtu DPH sa využíva položka Dátum odpočtu). Položka sa tlačí v kontrolnom výkaze do položky Deň dodávky.

**Deň zaradenia do KV DPH** – položka slúži na zaradenie dokladu do podkladov pre vygenerovanie kontrolného výkazu. Položka sa predvyplní podľa dátumu zadaného v položke Deň odpočtu DPH, v prípade potreby je dátum možné prepísať.

**Predkontácia** – program ponúkne predkontačnú šablónu, ktorej kód je zadaný v číselníku druhov faktúr pri tomto type faktúry. Ak chcete zmeniť spôsob predkontácie u tejto konkrétnej faktúry, vyberte z číselníka iný kód predkontácie.

**Mena** – zadajte kód meny alebo ho vyberte z číselníka peňažných mien. V prípade, že vyberiete kód inej peňažnej meny ako EUR, bude program požadovať aj zadanie výmenného kurzu ak ho nenájde v kurzovom lístku.

**Účtovný kurz** – v prípade zadania inej meny ako EUR sa prenesie kurz danej meny z *Číselníky – Financie – Kurzový lístok.* Číselník je bližšie popísaný vo všeobecnej príručke.

Deň kurzu DPH – zadajte dátum, ku ktorému sa má DPH prepočítať kurzom vybranej cudzej meny.

Kurz pre DPH – zadajte kurz, ktorým sa má prepočítať DPH – podľa § 26 222/2004 Z.z.

Stav – táto položka slúži na označenie schválených faktúr.

Schválená – túto hodnotu v položke Stav môžete nastaviť ručne, alebo v konfigurácii systému zapnúť voľbu Automaticky schválená ak je ručne rozúčtovana.

Podľa tejto položky môžete filtrovať prijaté faktúry, generovať tlačové zostavy a prevodné príkazy.

**Špeciálny režim DPH podľa §68 –** toto políčko môžeme označiť ak je dodávateľ evidovaný pre daň z pridanej hodnoty podľa špeciálneho režimu podľa §68.

| Kale | ndár |    |    |    |    | ×  |
|------|------|----|----|----|----|----|
| ◀    |      |    |    |    |    |    |
| Po   | Ut   | St | Št | Pi | So | Ne |
|      |      |    | 1  | 2  | 3  | 4  |
| 5    | 6    | 7  | 8  | 9  | 10 | 11 |
| 12   | 13   | 14 | 15 | 16 | 17 | 18 |
| 19   | 20   | 21 | 22 | 23 | 24 | 25 |
| 26   | 27   | 28 | 29 | 30 | 31 |    |
|      |      |    |    |    |    |    |
| 1    |      |    |    |    |    |    |
|      |      |    |    |    | -  | 8  |

#### Rozpis podľa sadzby DPH / [F4]

- F4
- Ak je vo faktúre zadaný rozpis sumy k úhrade má toto tlačidlo hnedú farbu.
- Ak nie je rozpis zadaný, má toto tlačidlo zelenú farbu.

| F3 Prehľad saldokonta        |                 | V cudzej mene | Účtovná hodnota |
|------------------------------|-----------------|---------------|-----------------|
| F4 Rozpis podľa sadzby DPH   | Bez DPH         | 1.000,00      | 1.000,00        |
| F5 Rozúčtovanie sumy bez DPH | Suma DPH        | 200,00        | 200,00          |
| F6 Vyúčtovanie záloh         | Vyúčt. zálohy   | 0,00          | 0,00            |
| F8 Zoznam príjemok           | Zaokrúhlenie    | 0,00          | 0,00            |
| _                            | <u>K</u> úhrade | 1.200,00      | 1.200,00        |
|                              |                 |               | <b>X</b>        |

Aby ste mohli do faktúry zadať sumu k úhrade, musíte kliknutím na tlačidlo **Rozpis podľa sadzby DPH / [F4]** otvoriť tabuľku, v ktorej sa zobrazujú predvolené typy DPH podľa nastavení predvolieb v číselníku druhov prijatých faktúr.

Pre zadanie položiek otvorte riadok so želaným typom DPH kliknutím na ikonu **Oprava záznamu/ [Enter]**. Otvorí sa okno, v ktorom vyplníte základ dane, program vypočíta daň – podľa potreby môžete sumu DPH prepísať.

**Oddiel Kontrolného výkazu** – položka sa predvyplní podľa nastavenia v číselníku Typy DPH, v prípade potreby je možné prednastavený oddiel zmeniť.

Odpočítaná časť DPH pre KV – do políčka je možné zadať hodnotu v prípade, ak sa z faktúry neuplatňuje odpočet v celej výške DPH uvedenej na faktúre. Ak sa položka nevyplní, do kontrolného výkazu sa do položky Výška odpočítanej dane v eurách

| ozpis DPH                  |        |                   |           |            |             |             | X |
|----------------------------|--------|-------------------|-----------|------------|-------------|-------------|---|
| Lyp DPH                    | VS×3   | 20 💽 20,00        | *         |            |             |             |   |
| Základ dane                |        | 1000              | EUR       |            |             |             |   |
| DPH                        | -      | 200,00            |           |            |             |             |   |
| Základ dane (účt.)         |        | 1.000,00          |           |            |             |             |   |
| DPH (účt.)                 | -      | 200,00            |           |            |             |             |   |
| Oddiel Kontrolného výkazu  | 82     | Prijaté fakt      | úry, príj | emca uplat | tňuje odpoč | itanie dane |   |
| Popis operácie             |        |                   |           |            |             |             |   |
| Odpočítaná časť DPH pr     | e KV ( | prázdne = celá DF | н) Г      |            |             |             |   |
| KV kód predmetu plnenia (k | en CZ  | rev. charge odd l | 31)       |            |             | •           | 1 |

doplní celá hodnota DPH podľa hodnoty zadanej v riadku DPH v rozpise DPH. V prípade, ak je v konfigurácii systému zadaný koeficient pre výpočet priznania DPH, prepočítava sa suma v položke *Odpočítaná daň* týmto koeficientom a výsledná hodnota sa uvádza do kontrolného výkazu do položky *Výška odpočítanej dane v eurách*.

**KV kód predmetu plnenia (len CZ rev. charge odd. B1) –** ak ste nakúpili tovar, ktorý podlieha dani z pridanej hodnoty v režime reverse charge, a toto plnenie zároveň bude uvedené o odd. B1 KV, máte tu možnosť vybrať druh tovaru.

| KV kód predmetu plnenia (len CZ rev. charge odd. B1 | )                                                                                      | 💽 🖌 🖌 |
|-----------------------------------------------------|----------------------------------------------------------------------------------------|-------|
| DPH Suma DPH Vyúčt. zálohy Zaokrúhlenie             | MT) Mobilné tel.<br>10) Integr. obvody<br>PP) Poľnohosp. prod.<br>KP) Kovy a kov.prod. |       |

Po vyplnení jednotlivých položiek uložte formulár kliknutím na ikonu Uloženie zmien/ [F2].

Pre vyplnenie položiek v ďalších typoch DPH postup opakujte, po vyplnení všetkých potrebných údajov potvrďte uloženie záznamov kliknutím na ikonu **Uloženie zmien/ [F2]**.

Do formulára faktúry sa do položky *Bez DPH* prenesie suma základov dane a do položky *Suma DPH* sa prenesie suma dane. Do položky *K úhrade* sa prenesie celková suma (obrázok vyššie).

## Prehľad saldokonta / [F3]

Kliknutím na tlačidlo Prehľad saldokonta/ [F3] sa zobrazí tabuľka s informáciami o stave pohľadávok / záväzkov Vášho obchodného partnera. Zobrazované informácie súvisia priamo s modulom Saldokonto, pre zobrazenie správnych údajov je potrebné prepočítať saldokonto k aktuálnemu dátumu. V prípade potreby je možné zobraziť aj uhradené pohľadávky / záväzky, prípadne saldokontné údaje o všetkých pobočkách daného obchodného partnera.

| Inf | Informácie o saldokonte firmy 11272864 - Dodávateľ XY s.r.o., Bratislava 214 📃 🗖 🙋 |                  |                      |            |          |        |           |       |           |           |       |  |  |  |  |
|-----|------------------------------------------------------------------------------------|------------------|----------------------|------------|----------|--------|-----------|-------|-----------|-----------|-------|--|--|--|--|
|     | : ₹ 2                                                                              | ĸ <del>x</del> D | 🗳 🖻                  | 🖸 🗟 🛃      |          | *      | MD 🔽      |       | 1.200,00  | Pohľadá   | ivky  |  |  |  |  |
|     | ⊻šetky p                                                                           | obočky 📕         | Zobraziť aj <u>u</u> | uhradené   |          |        | DAL 📕     |       | 600,00    | Limit sp  | polu  |  |  |  |  |
| ٧ý  | počet k                                                                            | 26.08.201        | 3                    | -          |          | F      | lozdiel 厂 |       | 600,00    | Lim.po sp | plat. |  |  |  |  |
|     | Účet                                                                               | Var.symb.        | Špec.symb.           | Splatnosť  | MD       | DAL    | Rozdiel   | Modul | Dol       | klad      |       |  |  |  |  |
|     | 311010                                                                             | 20130801         |                      | 29.07.2013 | 1.200,00 | 0,00   | 1.200,00  | FAV   | 201307/FV | /20130801 |       |  |  |  |  |
|     | 321010                                                                             | 123456789        |                      | 08.08.2013 | 0,00     | 600,00 | -600,00   | FAP   | 201308/PF | /1308002  |       |  |  |  |  |
|     |                                                                                    |                  |                      |            |          |        |           |       |           |           |       |  |  |  |  |

#### Rozúčtovanie sumy bez DPH / [F5]

F5

Sumy, ktoré ste zadali pomocou tlačidla Rozpis podľa sadzby DPH /[F4], môžu byť rozúčtované podľa zadanej predkontačnej šablóny, alebo podľa ručne zadaného rozúčtovacieho predpisu.

Tlačidlo Rozúčtovanie sumy bez DPH/ [F5] využijete vtedy ak chcete:

- modifikovať údaje v zadanej predkontačnej šablóne, alebo
- ručne zadať rozúčtovací predpis.
- Ak bolo vo faktúre modifikované rozúčtovanie podľa F5 predkontačnej šablóny alebo bolo rozúčtovanie zdané ručne, má toto tlačidlo hnedú farbu.
- V cudzej mene Účtovná hodnota F3 Prehľad saldokonta 160,00 160,00 Bez DPH F4 Rozpis podľa sadzby DPH 32,00 32,00 F5 Rozúčtovanie sumy bez DPH Suma DPH 100,00 100,00 F6 Vyúčtovanie záloh Vyúčt. zálohy 0,00 0,00 F8 Zoznam príjemok Zaokrúhlenie 92,00 92,00 <u>K</u> úhrade
- Ak nebolo rozúčtovanie podľa šablóny ručne modifikované, má toto tlačidlo zelenú farbu.

Ak kliknete na tlačidlo Rozúčtovanie sumy bez DPH/ [F5] zobrazí sa tabuľka s rozúčtovaním faktúry podľa zadanej predkontačnej šablóny

| Sabiony.                                           | Roz | úč         | tovanie fakt                    | úry         |            |           |            |            |       |         |       |              |              |          |       |         |            |
|----------------------------------------------------|-----|------------|---------------------------------|-------------|------------|-----------|------------|------------|-------|---------|-------|--------------|--------------|----------|-------|---------|------------|
| V prípade, že<br>chcete toto<br>rozúčtovanie ručne |     | <u>М</u> а | <u>3 Ba Sal</u> nuálne rozúčtov | æ 间         |            | MD        |            | 292,0      | 0     | Dal     |       | 292,00       | +/-          |          |       | EUR     |            |
| modifikovať.                                       |     | R.         | <del>— <sub>Тур</sub> </del>    | Suma        | Mena       | Účt.suma  | MD         | DAL        | Str.  | Zák.    | KP    | VS           | ŠS           | Firma    | Pob.  | Typ DPH | Základ DPH |
| zaškrtnite voľbu                                   | •   | 1          | Základ (auto)                   | 160,00      | EUR        | 160,00    | 518020     |            |       |         |       | 123456789012 | 1234567890   | 11272864 |       |         | 0,00       |
| Manuálne                                           |     | 2          | DPH                             | 32,00       | EUR        | 32,00     | 343        |            |       |         |       | 123456789012 | 1234567890   | 11272864 |       | 14K20   | 160,00     |
| rozúčtovať                                         | •   | 3          | Záloha                          | 100,00      | EUR        | 100,00    |            | 314010     |       |         |       | 201377123    |              | 11272864 |       |         | 0,00       |
| faktúru kliknutím                                  | •   | 4          | Záloha                          | 100,00      | EUR        | 100,00    | 321010     |            |       |         |       | 123456789012 | 1234567890   | 11272864 |       |         | 0,00       |
| myšou alebo                                        | ₽   | 5          | Ührada                          | Rozúč       | tovani     | e sumy    | bez DPH    | ł          |       |         |       |              |              |          |       | ×       | 0,00       |
| použite kláves                                     |     |            |                                 |             |            |           |            |            |       | _       |       |              | <u>с</u> . Г |          |       | -       |            |
| [Medzerník].                                       |     |            |                                 |             |            | Suma      |            | 160,00     | I JEU | н       | Kura  | z   1,000000 | Učt.suma     |          | 160,C |         |            |
|                                                    |     |            |                                 |             |            | Účet  5   | 18020      |            | ⊵     | Tele    | fónn  | ie poplatky  |              |          |       | _       |            |
| Môžete zmeniť                                      |     |            |                                 |             | Sti        | edisko 🗛  | 123456     |            | ►     | Stree   | disko | o            |              |          |       |         |            |
| údaje pre                                          |     |            |                                 |             | Za         | ákazka 🛛  | Z123456789 |            |       | Zákazka |       |              |              |          |       |         |            |
| rozúčtovanie v                                     |     |            |                                 | Kalku       | ilačná p   | oložka 🕅  | 1234       |            | ►     | Kalk    | ulač  | ná položka   |              |          |       |         |            |
| jednotlivých                                       |     |            |                                 | <u>F</u> ir | ma / Po    | bočka 🗌   |            |            |       |         |       |              |              |          |       |         |            |
| riadkoch, zmazať                                   |     |            |                                 | Va          | riabilný   | symbol    |            |            | Þ     | l .     |       |              |              |          |       |         |            |
| alebo pridat nove                                  |     |            |                                 | ŠDE         | ecifickú   | sumbol    |            |            |       |         |       |              |              |          |       |         |            |
| пааку.                                             |     |            |                                 | Invent      | číslo n    | pajatku [ |            |            |       |         |       |              |              |          |       |         |            |
|                                                    |     |            |                                 | mvent       | . CISIO II |           | rátku pop  | ia         |       |         | -     |              |              |          |       | -       |            |
|                                                    |     |            |                                 |             |            | Eobis Iv  | такку рор  | IS         |       |         |       |              |              | _        | _     | _       |            |
|                                                    |     |            |                                 |             |            |           | Zaúčtov    | /ať na str | anu D | AL .    |       |              |              | 8        | 2     |         |            |
|                                                    | Ľ   | ш)         |                                 |             |            |           |            |            |       | _       |       |              |              | _        |       | _       | >          |

### Vyúčtovanie záloh / [F6]

V prípade, že chcete zaevidovať faktúru s platbou, ku ktorej ste predtým poskytli zálohu, použijete toto tlačidlo.

Ak je vo faktúre zadané F6 vyúčtovanie zálohy, má toto tlačidlo hnedú farbu.

Ak nebolo zadané F6 vyúčtovanie zálohy, má toto tlačidlo zelenú farbu.

Po kliknutí na toto tlačidlo sa otvorí formulár s rozpisom zálohových platieb k tejto faktúre.

Môžete pridávať nové platby, opravovať a mazať existujúce.

| Rozpis vyúčtovaných záloh                                       |         |
|-----------------------------------------------------------------|---------|
| 🕞 🖻 🕲 🖪 🗭 Spolu 0,00 EUR Úð. 0,00 Kurz 1,00                     | <u></u> |
| R. (EL Vyúčtovanie zálohy                                       | 3       |
| Suma zálohy v pôvodnej mene 100,00 EUR 🕨 Var. symbol 201377123  | 1       |
| Účt. hodnota v pôvodnom kurze 100,00 EUR Špec. symbol 201377123 |         |
| Suma zálohy v mene faktúry 100,00 EUR Stredisko A123456         |         |
| Kurz faktúry 1,000000 Zákazka Z123456789                        |         |
| Účt. hodnota v kurze faktúry 100,00 EUR Kalk. položka K1234     |         |
| Apal účet zálobu 314010                                         |         |
|                                                                 |         |
| Popis operacie i Mozete zadat kratký popis                      |         |
|                                                                 | sl      |
|                                                                 | -       |

#### Zoznam príjemok / [F8]

Pokiaľ sa jedná o faktúru k dodávke tovarov a služieb, ku ktorým boli v module Sklad vystavené príjemky, môžete faktúru "spárovať" s príjemkami.

Ak je k faktúre F8 priradená skladová príjemka, má toto tlačidlo hnedú farbu.

Ak nie je k faktúre F8

priradená žiadna skladová príjemka, má toto tlačidlo zelenú farbu.

| s | kla | dove | é príj   | jemky k  | faktúre      |    |          |          |    |               |            |          |          |   |  |
|---|-----|------|----------|----------|--------------|----|----------|----------|----|---------------|------------|----------|----------|---|--|
|   | Ľ   | Ē    | <u>ا</u> | 3        | <u>)</u> 🗄 🚺 |    | F P      | <b>~</b> | F  | aktúra 📃      | 160,00     | 160,00   | +/-      |   |  |
|   |     | Por. | Druh     | Príjemka | Dátum        | R. | Množstvo | Suma     | VS | Typ daň.dokl. | Daň.doklad | Dod.list | Popis    |   |  |
|   | +   | 1    | PP       | 5        | 26.08.2013   | 1  | 20,000   | 160,00   |    |               |            |          | Príjemka |   |  |
|   |     |      |          |          |              |    |          |          |    |               |            |          |          |   |  |
|   |     |      |          |          |              |    |          |          |    |               |            |          |          |   |  |
|   |     |      |          |          |              |    |          |          |    |               |            |          |          |   |  |
|   |     |      |          |          |              |    |          |          |    |               |            |          |          |   |  |
|   |     |      |          |          |              |    |          |          |    |               |            |          |          |   |  |
| Ľ | _   |      |          |          |              | 1  | 1        |          |    | !             |            |          |          | ! |  |

Možnosť priradenia príjemky k faktúre poskytuje účinnú kontrolu správnosti zadaných súm medzi prijatou faktúrou a príjemkou tovaru v sklade.

K úhrade – do tejto položky sa prenesie vypočítaná suma podľa rozpisu sumy s DPH.

| Ak je celková suma k úhrade na         | <u>P</u> redkontácia | TOV        | F3 | Prehľad saldokonta        |                 | V cudzej mene | Účtovná hodnota |
|----------------------------------------|----------------------|------------|----|---------------------------|-----------------|---------------|-----------------|
| radoito ručno colkovú oumu             | <u>M</u> ena         | EUR 🕨      | F4 | Rozpis podľa sadzby DPH   | Bez DPH         | 160,00        | 160,00          |
| zadajte ručne čelkovu sumu<br>k úbrade | Účtovný kurz         | 1,000000   | F5 | Rozúčtovanie sumy bez DPH | Suma DPH        | 32,00         | 32,00           |
|                                        | Deň kurzu DPH        | 26.08.2013 | F6 | Vyúčtovanie záloh         | Vyúčt. zálohy   | 100,00        | 100,00          |
| Program vypočíta rozdiel medzi         | Kurz pre DPH         |            | F8 | Zoznam príjemok           | Zaokrúhlenie    | 0,00          | 0,00            |
| celkovou sumou s daňou a ručne         | Stav                 |            | -  |                           | <u>K</u> úhrade | 92,00         | 92,00           |
| zadanou sumou k úhrade a uloží         |                      | ,<br>      |    |                           |                 |               | S 😪 👷           |
| ho ako zaokrúhľovací rozdiel do        |                      |            |    |                           |                 |               |                 |
| položky Zaokrúhlenie.                  |                      |            |    |                           |                 |               |                 |

Zaokrúhlenie - túto položku nie je možné zadať ručne, vypočítava sa ako rozdiel medzi celkovou sumou s daňou, ktorú ste zadali vo formulári rozpis DPH a a sumou k úhrade.

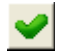

Ak máte formulár faktúry vyplnený a chcete ho uložiť, kliknite na ikonu Uloženie zmien / [F2].

Ak po vyplnení formulára kliknete na ikonu Zrušenie zmien / [Esc] údaje sa vymažú a faktúra sa neuloží do zoznamu faktúr.

## Zaevidovanie rôznych typov faktúr

Pri zadávaní nových faktúr do programu sa môže vyskytnúť niekoľko rôznych kombinácií typu DPH a typu úhrady. Tu sú uvedené najčastejšie prípady.

## Faktúra s DPH, v eurách

Otvorte formulár na zadanie novej prijatej faktúry:

- potvrďte funkciu v menu Faktúru prijaté Nová faktúra, alebo
- stlačte kombináciu klávesov [Ctrl+ N], alebo
- kliknite na ikonu Nová faktúra v hlavnom okne modulu Faktúry prijaté

Zadajte kód obchodného partnera a dátumy.

Vyberte z číselníka druh faktúry, ktorý je určený pre tuzemsko. Ak nemá v predvoľbách nastavený kód predkontácie, zadajte ho ručne priamo vo formulári faktúry.

Kliknite na tlačidlo **Rozpis podľa sadzby DPH / [F4]** a zadajte základy dane do jednotlivých riadkov. Počet riadkov záleží od nastavenia povolených typov DPH v tomto druhu faktúry. Z dodávateľskej faktúry opíšte sumy do jednotlivých typov DPH a formulár rozpisu DPH uložte.

V oddieli rozúčtovanie sa zobrazia zadané sumy.

Ak sa fakturovaná suma líši od vypočítanej sumy v položke *k úhrade*, prepíšte ju. Do položky **Suma k úhrade** zadáte sumu z dodávateľskej faktúry a program vypočíta zaokrúhľovací rozdiel, ktorý vypíše v položke zaokrúhlenie.

Po zadaní všetkých potrebných položiek formulár faktúry uložte.

V prípade, že ste nezadali niektorú z povinných položiek, program vás na to pri ukladaní faktúry upozorní a požiada o zadanie položky.

## Faktúra s DPH a so zálohou, v eurách

Otvorte formulár na zadanie novej prijatej faktúry a zadajte všetky potrebné položky ako v pri faktúre bez zálohy (dodávateľ, druh faktúry, dátumy, rozpis podľa sadzby DPH).

Teraz zadajte do formulára faktúry poskytnutú zálohovú platbu.

| Kliknite                  | na                              | tlačidlo                     | Roz | pis vyú | ičtov |
|---------------------------|---------------------------------|------------------------------|-----|---------|-------|
| Vyúčtovan<br>Otvorí sa fo | <b>ie záloh</b> /<br>ormulár, k | ′ <b>[F6]</b> .<br>de môžete | ٥   | ¢ I     | ÌÌ    |
| zadať infor               | máciu o p                       | oskytnutej                   |     | R. (EUR | ) Úče |
| zálohe dvo                | ma spôso                        | bmi:                         |     |         | ļ     |

| Roz | zpi | s vyúč | tova | nýc | h za | áloh |      |     |      |      |          |       |       |     |     |    |              |          |
|-----|-----|--------|------|-----|------|------|------|-----|------|------|----------|-------|-------|-----|-----|----|--------------|----------|
| Ľ   | 1   | 3 1    | Ì    |     |      |      | \$   | Spo | lu 🕅 |      | 0,00     | EUF   | Ú     | čt. | 0,0 | 00 | Kurz 1,00000 | <b>~</b> |
|     | R.  | (EUR)  | Účet | VS  | ŠS   | Str. | Zák. | KP  | Suma | Mena | Suma pôv | .kurz | Popis |     |     |    |              |          |
|     |     |        |      |     |      |      |      |     |      |      |          |       |       |     |     |    |              |          |
|     |     |        |      |     |      |      |      |     |      |      |          |       |       |     |     |    |              |          |
|     |     |        |      |     |      |      |      |     |      |      |          |       |       |     |     |    |              |          |
|     |     |        |      |     |      |      |      |     |      |      |          |       |       |     |     |    |              |          |
|     |     |        |      |     |      |      |      |     |      |      |          |       |       |     |     |    |              |          |

#### 1. Výberom zo saldokonta

V prípade, že používate modul Saldokonta a sledujete aj zálohové platby, môžete vybrať údaje priamo z aktuálneho saldokonta.

Kliknite na ikonu Výber zo saldokonta / [F3].

Otvorí sa zoznam aktuálnych údajov v saldokonte, ktoré sa týkajú zadaného dodávateľa.

2

Nastavte kurzor na riadok s požadovanou platbou a kliknite na ikonu **Potvrđenie výberu** / **[F2]**.

| ۷ý | ýber položiek zo saldokonta, firma 11272864 📃 🗖 🔀 |              |            |      |          |        |                     |                |            |          |          |          | ×     |
|----|---------------------------------------------------|--------------|------------|------|----------|--------|---------------------|----------------|------------|----------|----------|----------|-------|
|    | : <b>∓</b> 2                                      | × × (        | + ×        |      | <u>ک</u> | (      | <b>~</b> ] <b>%</b> | Výpočet k 26.  | .08.2013   |          |          |          |       |
| Ú  | grada 📘                                           | N) Neuhradei | né 💌 Dru   | h 🗌  |          |        |                     | Rozdiel (účt.) |            |          |          |          |       |
|    | Účet                                              | Dátum        | Splatnosť  | Mena | MD       | DAL    | Rozdiel             | Var. symb.     | Špec.symb. | MD účt.  | DAL účt. | Rozdiel  | Stree |
|    | 311010                                            | 15.07.2013   | 29.07.2013 | EUR  | 1.200,00 |        | 1.200,00            | 20130801       |            | 1.200,00 |          | 1.200,00 |       |
|    | 314010                                            | 26.08.2013   | 26.08.2013 | EUR  | 50,00    |        | 50,00               | 20130826       |            | 50,00    |          | 50,00    |       |
|    | 321010                                            | 01.08.2013   | 08.08.2013 | EUR  |          | 600,00 | -600,00             | 123456789      |            |          | 600,00   | -600,00  |       |
|    | 321010                                            | 26.08.2013   | 02.09.2013 | EUR  |          | 192,00 | -192,00             | 123456789012   |            |          | 192,00   | -192,00  |       |
|    |                                                   |              |            |      |          |        |                     |                |            |          |          |          |       |
| <  | <b></b> )                                         |              |            |      |          |        |                     |                |            |          |          |          | >     |

Údaje z vybranej platby sa prenesú ako zálohová platba do faktúry.

Týmto spôsobom môžete pridať do jednej faktúry viacero zálohových platieb.

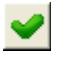

Po zadaní všetkých zálohových platieb uložte rozpis záloh kliknutím na ikonu **Uloženie zmien / [F2].** 

| <b>Ro</b> z | zpi          | s vyúč        | tovaný | ch záloh       |    |      |       |    |       |       |        |         |       |       |              |            |
|-------------|--------------|---------------|--------|----------------|----|------|-------|----|-------|-------|--------|---------|-------|-------|--------------|------------|
| Ľ           | )   <b>E</b> | <b>2</b>   Pa | 8      | <b>□</b> (西) [ |    | Spe  | olu 🗌 |    |       | 50,00 | EUR    | Účt.    |       | 50,00 | Kurz 1,00000 | <b>~</b> 🔀 |
|             | R.           | (EUR)         | Účet   | VS             | ŠS | Str. | Zák.  | KP | Suma  | Mena  | Suma p | ôv.kurz | Popis |       |              |            |
|             | 1            | 50,00         | 314010 | 20130826       | 3  |      |       |    | 50,00 | EUR   |        | 50,00   |       |       |              |            |
|             |              |               |        |                |    |      |       |    |       |       |        |         |       |       |              |            |
|             |              |               |        |                |    |      |       |    |       |       |        |         |       |       |              |            |
|             |              |               |        |                |    |      |       |    |       |       |        |         |       |       |              |            |
|             |              |               |        |                |    |      |       |    |       |       |        |         |       |       |              |            |
|             |              |               |        |                |    |      |       |    |       |       |        |         |       |       |              |            |

#### 2. Ručným zadaním údajov o zálohovej platbe

Údaje o zálohovej platbe môžete vložiť do rozpisu záloh vo formulári faktúry aj ručne.

Kliknite na ikonu Vloženie nového záznamu / [Insert].

Otvorí sa formulár na ručné zadanie údajov o zálohovej platbe.

Musíte zadať minimálne tieto položky:

Suma zálohy – zadajte sumu zálohovej platby Účet – zadajte analytický účet, na ktorý bola naúčtovaná

zálohová platba. Variabilný symbol – v prípade, že pre zadaný účet je povinné zadávanie variabilného symbolu.

Ostatné položky zadajte podľa potreby.

| Vyúčtovanie zálohy             |                          |                      | × |
|--------------------------------|--------------------------|----------------------|---|
| Suma zálohy v pôvodnej mene    | 50,00 EUR ►              | Var. symbol 20130826 |   |
| Účt. hodnota v pôvodnom kurze  | 50,00 EUR                | Špec. symbol         |   |
| Suma zálohy v mene faktúry     | 50,00 EUR                | Stredisko 📃          | Þ |
| Kurz faktúry                   | 1,000000                 | Zákazka              | Þ |
| Účt. hodnota v kurze faktúry 🛛 | 50,00 EUR                | Kalk. položka        | ► |
| Anal. účet zálohy 314010       | 🕒 🔥 A) Poskytnutá záloha | а                    |   |
| Popis operácie Môžete zadat    | ( popis platby           |                      |   |
|                                |                          |                      | * |

Po zadaní všetkých zálohových platieb uložte rozpis záloh kliknutím na ikonu Uloženie zmien / [F2].

Pri zadávaní údajov o zálohových platbách môžete kombinovať v jednej faktúre obidva popísané spôsoby.

Po zadaní údajov o všetkých zálohových platbách uložte formulár s rozpisom zálohových platieb kliknutím na ikonu

Uloženie zmien / [F2].

| Roz | zpi   | s vyúč | tovaný | ch záloh |    |      |       |    |       |       |        |         |                             |       |  |
|-----|-------|--------|--------|----------|----|------|-------|----|-------|-------|--------|---------|-----------------------------|-------|--|
| Ľ   | )   [ | 2 🖻    | 8      |          | 2  | Spe  | olu 🗌 |    |       | 50,00 | EUR    | Účt.    | 50,00 Kurz                  | 1,000 |  |
|     | R.    | (EUR)  | Účet   | VS       | ŠS | Str. | Zák.  | KΡ | Suma  | Mena  | Suma p | ôv.kurz | Popis                       |       |  |
|     | 1     | 50,00  | 314010 | 20130826 |    |      |       |    | 50,00 | EUR   |        | 50,00   | Môžete zadať popis platby . |       |  |
|     |       |        |        |          |    |      |       |    |       |       |        |         |                             |       |  |
|     |       |        |        |          |    |      |       |    |       |       |        |         |                             |       |  |
|     |       |        |        |          |    |      |       |    |       |       |        |         |                             |       |  |
|     |       |        |        |          |    |      |       |    |       |       |        |         |                             |       |  |

Údaje sa zobrazia v rozpise platieb vo formulári faktúry.

Po zadaní všetkých potrebných údajov uložte formulár faktúry kliknutím na ikonu *Uloženie zmien / [F2]*.

| Predkontácia 🗾 🕞         | F3 Prehľad saldokonta        |                 | V cudzej mene | Účtovná hodnota |
|--------------------------|------------------------------|-----------------|---------------|-----------------|
| Mena EUR 🕨               | F4 Rozpis podľa sadzby DPH   | Bez DPH 🛛       | 100,00        | 100,00          |
| Účtovný kurz 1,000000    | F5 Rozúčtovanie sumy bez DPH | Suma DPH        |               | 20,00           |
| Deň kurzu DPH 26.08.2013 | 📕 🖌 Vyúčtovanie záloh        | Vyúčt. zálohy   | 50,00         | 50,00           |
| Kurz pre DPH             | F8 Zoznam príjemok           | Zaokrúhlenie    | 0,00          | 0,00            |
| Stav                     | •                            | <u>K</u> úhrade | 70,00         | 70,00           |
|                          |                              |                 |               | <b>X</b>        |

## Faktúra bez DPH. v eurách

V prípade, že chcete vystaviť ľubovoľný doklad bez DPH, musíte mať v číselníku typov DPH zadefinovaný medzi povolenými typmi DPH aj typ "bez dane".

Otvorte formulár na zadanie novej prijatej faktúry a zadajte všetky potrebné položky ako v pri faktúre bez zálohy (dodávateľ, druh faktúry, dátumy) a kliknite na tlačidlo Rozpis podľa sadzby DPH / [F4].

Otvorte riadok s typom DPH "bez dane" a do formulára zadajte do položky Základ požadovanú sumu.

Po vyplnení jednotlivých položiek uložte formulár kliknutím na ikonu Uloženie zmien/ [F2].

V prípade, že v predvoľbách typov DPH pre vybraný druh faktúry nie je uvedený typ DPH "bez dane", kliknite na tlačidlo Vloženie nového záznamu/ [Insert] a vyberte požadovaný tvp DPH z číselníka.

Po zvolení požadovaného typu DPH zadajte do položky Základ požadovanú sumu.

> Po zadaní sumy do riadku bez dane uložte rozpis kliknutím na ikonu Uloženie zmien / [F2].

Pre uloženie záznamov vo formulári Rozpis DPH kliknite ešte raz na ikonu Uloženie zmien / [F2].

| Zadaná suma       | a sa prenesie do                         | <u>P</u> redkontácia |            | F3 | Prehľad saldokonta        |                 | V cudzej mene | Účtovná hodnota | 1 |
|-------------------|------------------------------------------|----------------------|------------|----|---------------------------|-----------------|---------------|-----------------|---|
| formulára fak     | túry.                                    | <u>M</u> ena         | EUR 🕨      | F4 | Rozpis podľa sadzby DPH   | Bez DPH         | 1.000,00      | 1.000,0         | ō |
|                   |                                          | Účtovný kurz         | 1,000000   | F5 | Rozúčtovanie sumy bez DPH | Suma DPH        | 0,00          | <b></b> 0,0     | Ō |
|                   |                                          | Deň kurzu DPH        | 26.08.2013 | F6 | Vyúčtovanie záloh         | Vyúčt. zálohy   | 0,00          | 0,0             | ō |
| Po zada           | ní všetkých                              | Kurz pre DPH         |            | F8 | Zoznam príjemok           | Zaokrúhlenie    | 0,00          | 0,0             | ō |
| potrebny formulár | ch udajov ulozte<br>faktúru klikputím po | St <u>a</u> v        |            | -  |                           | <u>K</u> úhrade | 1.000,00      | 1.000,0         | ō |
| ikonu <b>UI</b>   | oženie zmien / [F2].                     |                      |            |    |                           |                 |               | 2               | 6 |

## Faktúra v cudzej mene

V prípade, že chcete vystaviť faktúru v inej mene ako je euro, sa postup líši iba v týchto bodoch:

- v položke Mena zadáte kód cudzej meny výberom z číselníka
- zadáte kurz cudzej meny (v prípade, že ho program nenájde v kurzovom lístku, požiada vás o zadanie kurzu)
- zadáte dátum do položky Deň kurzu DPH (to je kurz, ktorým bude prepočítaná DPH viď zákon č.222/2004 Z. z. o • DPH § 26)
- do položky Účtovný kurz zadáte kurz, ktorým bude prepočítaná zadaná suma k úhrade z cudzej meny na euro

| Predkontácia SLU        | F3 Prehľad saldokonta         |                 | V cudzej mene | Účtovná hodnota |
|-------------------------|-------------------------------|-----------------|---------------|-----------------|
| Mena CHF ト              | F4 Rozpis podľa sadzby DPH    | Bez DPH         | 1.000,00      | 684,98          |
| Účtovný kurz 1,459900   | F5 Rozujštovanie sumy bez DPH | Suma DPH        | 200,00        | 137,00          |
| Denkurzu DPH 26.08.2013 | F6 Vyučtovanie záloh          | Vyúčt. zálohy 🛛 | 0,00          | 0,00            |
| Kurz pre DPH 1,459900   | F8 Zoznam príjemok            | Zaokrúhlenie    | 0,00          | -0,01           |
| Stav                    |                               | <u>K</u> úhrade | 1.200,00      | 821,97          |
|                         |                               |                 |               | <b>X</b>        |

| R. Typ DPH<br>1 14K20 | KV % Základ DPH<br>20  | Popis Anal. úče<br>343120 | et DPH KV   |    | <br> |      |
|-----------------------|------------------------|---------------------------|-------------|----|------|------|
| 2 14K1                | 10                     | 343110                    |             |    | <br> |      |
| 3 NB                  |                        | 343                       | J           |    | <br> | <br> |
| Ro                    | zpis DPH               |                           |             |    |      |      |
|                       | <u>T</u> yp D          | PH NB                     | 0,00        |    |      |      |
|                       | Základ d               | ane                       | 1.000,00 El | JR |      |      |
|                       | D                      | PH                        | 0,00        |    |      |      |
|                       | Základ dane (ú         | ičt.)                     | 1.000,00    |    |      |      |
|                       | DPH (ú                 | ičt.)                     | 0,00        |    |      |      |
|                       | Oddiel Kontrolného výk | azu 🔽 📐                   |             |    |      |      |
|                       | Popis operá            | icie                      |             |    |      |      |

## Prečíslovanie faktúr

Faktúry prijaté – Prečíslovanie faktúr

Ak ste už zaevidovali faktúry do programu a nie ste si istí, či sú uložené vo vami požadovanom poradí, môžete ich prečíslovať ručne alebo použiť funkciu na prečíslovanie faktúr.

Funkciu spustíte z menu Faktúry prijaté – Prečíslovanie faktúr.

Program otvorí formulár na zadanie parametrov.

**Druh faktúry** – vyberte, ktorý druh prijatých faktúr chcete prečíslovať. Ak chcete prečíslovať viacero druhov prijatých faktúr, musíte funkciu spustiť pre každý druh faktúry samostatne.

**Spôsob číslovania** – program zobrazí spôsob číslovania zadaného druhu faktúr (nastavený v číselníku druhov faktúr).

**Od dátumu** – zadajte dátum, od ktorého chcete faktúry prečíslovať (včítane).

**Usporiadanie** – zvoľte spôsob ako má program usporiadať faktúry a potom ich prečíslovať.

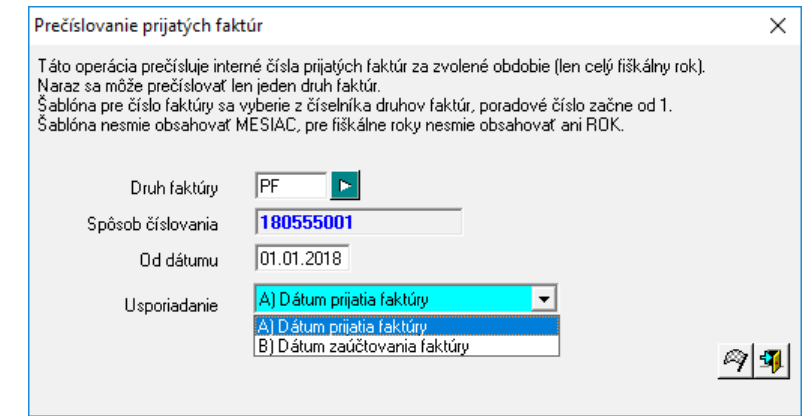

Prečíslovanie spustíte kliknutím na ikonu Spustiť operáciu / [F2].

Keďže je prečíslovanie nevratná operácia ( nie je možné vrátiť faktúry do stavu pred prečíslovaním) program zobrazí hlásenie. Potvrďte prečíslovanie kliknutím na tlačidlo Áno.

| POZOR ! | ×                                                                                                    |
|---------|----------------------------------------------------------------------------------------------------|
|         | Prečíslovanie faktúr je nevratná operácia, naozaj ju chcete spustiť ?                                           |
|         | Ano <u>N</u> ie                                                                                                 |
|         |                                                                                                    |
|         | ×                                                                                                    |
| ٢       | Prečíslovanie prijatých faktúr <pf> za 01.01.2018-31.12.2018, počet 201<br/>Operácia prebehla úspešne<br/></pf> |

<u>O</u>k

Po prečíslovaní program zobrazí hlásenie aj s počtom prečíslovaných faktúr. Hlásenie zatvorte kliknutím na tlačidlo **OK**.

## Rozúčtovanie faktúry pre podvojné účtovníctvo

Rozúčtovanie faktúry môžete vytvoriť ihneď pri zaevidovaní novej faktúry, ak vo formulári prijatej faktúry zadáte položku **Predkontácia** alebo tak môžete urobiť dodatočne v menu *Faktúry prijaté – Prezeranie a oprava faktúr*.

**Predkontácia** – určuje, ktorá z vytvorených šablón rozúčtovania (predkontácie) v číselníku Číselníky – Faktúry prijaté - Predkontácia faktúr bude použitá pri rozúčtovaní tejto prijatej faktúry.

## Automatické rozúčtovanie

Ak zadáte vo formulári faktúry kód predkontácie, program automaticky rozúčtuje sumu faktúry na účty, zadané v

| iklad DF |
|----------|
| ),0      |
| 1.000,(  |
| 0,0      |
|          |
| >        |
|          |

Šablónu pre položku Predkontácia môžete nastaviť ako predvolenú hodnotu v číselníku Druhy faktúr pri každom druhu faktúry.

#### Ručné rozúčtovanie

Ak chcete vytvoriť rozúčtovanie sumy bez dane ručne, alebo chcete zmeniť automaticky vytvorené rozúčtovanie, zaškrtnite vo formulári s rozúčtovaním položku **Manuálne rozúčtovať faktúru**. V takom prípade môžete základ dane rozúčtovať na ľubovoľný počet zápisov.

| Po zaškrtnutí                                                         | Rozúčtova     | nie fakt   | úry                  |                 |             |             |          |          |              |            |          |       |         |           |
|-----------------------------------------------------------------------|---------------|------------|----------------------|-----------------|-------------|-------------|----------|----------|--------------|------------|----------|-------|---------|-----------|
| položky <b>Manuálne</b><br>rozúčtovať faktúru<br>sa zobrazí formulár, | <br>✓ Manuáln | e rozúčtov | 🗄 🔲 🗹                | o <sup>MD</sup> | 1.          | 200,00      | Dal 🗍    |          | 1.200,00     | +/-        |          | E     | JR      |           |
| kde je spočítaná                                                      | R             | Тур        | Suma Mena            | Účt.su          | ma MD       | DAL S       | tr. Zák. | . KP     | VS           | ŠS         | Firma    | Pob.  | Typ DPH | Základ DF |
| suma všetkých                                                         | 😑 1 Zákl      | lad (auto) | 1.000,00 EUR         | 1.000,          | ,00 131010  |             |          | 1        | 123456789012 | 1234567890 | 11272864 |       |         | ),0       |
| základov dane.                                                        | 🗢 2 DPH       | H R        | Rozúčtovanie s       | sumy            | bez DPH     |             |          |          |              |            |          | ×     | 4K20    | 1.000,(   |
| Zadajte požadované                                                    | 😑 3 Úhra      | ada        |                      | -               |             |             | _        | _        |              | . –        |          | _     | 1       | ),0       |
| rozúčtovanie.                                                         |               |            | <u>S</u> (           | uma             | Į           | 500,00 EL   | R K      | lurz   1 | 1,000000     | Účt.suma   | 5        | 00,00 |         |           |
|                                                                       |               |            | Ú                    | lčet 1          | 31020       | Þ           | Obstar   | ranie to | ovaru        |            |          |       |         |           |
|                                                                       |               |            | Stred                | isko 🗌          |             | ▶           |          |          |              |            |          |       |         |           |
| Po zadaní sumy a                                                      | <u> </u>      |            | Záka                 | izka 🗍          |             | ▶           |          |          |              |            |          |       |         |           |
| účtu (prípadne                                                        |               |            | Kalkulačná polo      | žka 🗍           |             |             |          |          |              |            |          |       |         |           |
| dalsich poloziek)                                                     |               |            | <u>F</u> irma / Pobo | čka 🗌           |             |             | •        | >        |              |            |          |       |         |           |
| ulozle lomular<br>kliknutím na ikonu                                  |               |            | –<br>Variabilný syn  | nbol 🗍          |             |             |          | _        |              |            |          |       |         |           |
| Illoženie zmien /                                                     |               |            | Špecifický svn       | nbol 🗍          |             |             |          |          |              |            |          |       |         |           |
| IF21                                                                  |               |            | Invent číslo maje    | tku [           |             |             |          | >        |              |            |          |       |         |           |
| [' ~]·                                                                |               |            |                      | onio K          | rátku popis |             |          |          |              |            |          |       |         |           |
|                                                                       |               |            | Ē                    | ohis liv        | aaday popis |             |          |          |              |            |          |       |         |           |
|                                                                       |               |            |                      | Г               | Zaúčtovať   | na stranu ( | )AL      |          |              |            | 2        | 8     |         | >         |
|                                                                       |               |            |                      |                 |             |             |          |          |              |            |          |       |         | <u> </u>  |

Ak ste nezadali celú sumu, na hornom okraji je nerozúčtovaná suma vypísaná červeným písmom.

| Ro | lozúčtovanie faktúry        |              |          |      |          |        |        |      |       |    |              |            |          |      |         |           |
|----|-----------------------------|--------------|----------|------|----------|--------|--------|------|-------|----|--------------|------------|----------|------|---------|-----------|
|    | ) <b>[</b> 2<br><u>M</u> ai | 🗲 🗈 🕥 🗄      | 🖶 💼      | ~    | MD       |        | 700,00 | [    | Dal 🗌 |    | 1.200,00     | +/-        | -500,00  | ) E  |         | )         |
|    | R.                          | Тур          | Santa    | Mena | Učt.suma | MÐ     | DAL    | Str. | Zák.  | KP | VS           | SS         | – Firma  | Pob. | Typ DPH | Základ DF |
|    | 1                           | Základ (man. | 500,00   | EUR  | 500,00   | 131020 | >      |      |       |    | 123456789012 | 1234567890 | 11272864 |      |         | 0,        |
|    | 2                           | DPH          | 200,00   | EUR  | 200,00   | 343    |        |      |       |    | 123456789012 | 1234567890 | 11272864 |      | 14K20   | 1.000,    |
|    | 3                           | Úhrada       | 1.200,00 | EUR  | 1.200,00 |        | 321010 |      |       |    | 123456789012 | 1234567890 | 11272864 |      |         | 0,        |
| <  |                             |              |          |      |          |        |        |      |       |    |              |            |          |      |         | >         |

Kliknite na ikonu Vloženie n záznamu / a vyplňte fo údajmi pre riadok rozú

| Vloženie nového                                                | Rozúčtovanie fa       | ıktúry                    |              |                  |                    |          |           |         |              |
|----------------------------------------------------------------|-----------------------|---------------------------|--------------|------------------|--------------------|----------|-----------|---------|--------------|
| záznamu / [Insert]<br>a vyplňte formulár s<br>údajmi pre ďalší | 🗋 📔 🕅 🕅               | itovať faktúru MD         | 1            | <b>700,00</b> Da | al <b>1.200,</b> ( | 00 +/-   | -500,00   | UR      |              |
| riadok rozúčtovania.                                           | R. Typ                | Suma Mena Účt.:           | suma MD      | DAL Str. 2       | Zák. KP VS         | ŠS       | Firma Pob | Typ DPH | Základ DF    |
| V položke suma                                                 | 1 Základ (ma<br>2 DPH | Rozúčtovanie sumy         | , bez DPH    | • • •            | : ·                | i        |           | 4K20    | 0,<br>1.000, |
| program ponúkne                                                | 🗢 3 Úhrada            | . Suma                    | Ę            | 500,00 EUR       | Kurz 1,000000      | Účt.suma | 500,00    |         | 0,           |
| celú zostávajúcu                                               |                       | Účet                      | 131010       | 🕞 ОБ             | istaranie tovaru   | ,        |           |         |              |
| nerozúčtovanú                                                  |                       | Stredisko                 |              |                  |                    |          |           |         |              |
| sumu, môžete ju                                                |                       | Zákazka                   |              |                  |                    |          |           |         |              |
| vsak zmenit. Ak ste<br>rozúčtovali celú                        |                       | Kalkulačná položka        |              |                  |                    |          |           |         |              |
| sumu, uložte                                                   |                       | . <u>F</u> irma / Pobočka |              |                  |                    |          |           |         |              |
| formulár so všetkými                                           |                       | ⊻ariabilný symbol         |              |                  |                    |          |           |         |              |
| riadkami                                                       |                       | · Špecifický symbol       |              |                  |                    |          |           |         |              |
| rozúčtovania                                                   |                       | · Invent. číslo majetku   |              |                  |                    |          |           |         |              |
| kliknutim na ikonu                                             |                       | <u>P</u> opis             | Krátky popis |                  |                    |          | _         |         |              |
| [F2].                                                          | <                     | . I                       | Zaúčtovať    | na stranu DAL    |                    |          |           |         | >            |

Takto postupne zadajte kompletné rozúčtovanie sumy bez dane a formulár s rozúčtovaním uložte.

| Ro | Rozúčtovanie faktúry                                                                                                    |               |          |      |          |        |        |      |      |    |              |            |          |      |         |           |
|----|----------------------------------------------------------------------------------------------------|---------------|----------|------|----------|--------|--------|------|------|----|--------------|------------|----------|------|---------|-----------|
|    | □       □       □       □       □       □       □       □       □       □       □       □       □       □       □       □       □       □       □       □       □       □       □       □       □       □       □       □       □       □       □       □       □       □       □       □       □       □       □       □       □       □       □       □       □       □       □       □       □       □       □       □       □       □       □       □       □       □       □       □       □       □       □       □       □       □       □       □       □       □       □       □       □       □       □       □       □       □       □       □       □       □       □       □       □       □       □       □       □       □       □       □       □       □       □       □       □       □       □       □       □       □       □       □       □       □       □       □       □       □       □       □       □       □       □       □       □       □       □ |               |          |      |          |        |        |      |      |    |              |            |          |      |         |           |
|    | R.                                                                                                    | Тур           | Suma     | Mena | Účt.suma | MD     | DAL    | Str. | Zák. | KP | VS           | ŠS         | Firma    | Pob. | Typ DPH | Základ DF |
|    | 1                                                                                                    | Základ (man.) | 500,00   | EUR  | 500,00   | 131020 |        |      |      |    | 123456789012 | 1234567890 | 11272864 |      |         | 0,        |
|    | 2                                                                                                    | Základ (man.) | 500,00   | EUR  | 500,00   | 131010 |        |      |      |    | 123456789012 | 1234567890 | 11272864 |      |         | 0,        |
|    | ) 3                                                                                                    | DPH           | 200,00   | EUR  | 200,00   | 343    |        |      |      |    | 123456789012 | 1234567890 | 11272864 |      | 14K20   | 1.000,    |
|    | 4                                                                                                    | Úhrada        | 1.200,00 | EUR  | 1.200,00 |        | 321010 |      |      |    | 123456789012 | 1234567890 | 11272864 |      |         | 0,        |
|    |                                                                                                    |               |          |      |          |        |        |      |      |    |              |            |          |      |         |           |
| <  |                                                                                                    |               |          |      |          |        |        |      |      |    |              |            |          |      |         |           |

Ak chcete zmeniť rozúčtovanie v už vytvorenej faktúre, otvorte prehliadač Faktúry prijaté – Prezeranie a oprava faktúr. Vyhľadajte riadok s požadovanou faktúrou a otvorte ho na opravu. V položke Rozúčtovanie nastavte voľbu Ručne. Kliknite na tlačítko Rozúčtovanie sumy bez DPH/ [F4] a popísaným postupom opravte rozúčtovanie.

Rozúčtovanie zálohy, zaokrúhlenia a celkovej sumy k úhrade je vytvorené podľa šablóny pre príslušný spôsob rozúčtovania. Ak chcete zmeniť rozúčtovanie týchto položiek, musíte zvoliť inú šablónu na rozúčtovanie, alebo opraviť šablónu v číselníku predkontácií.

## Kontrola rozúčtovania

Faktúry prijaté - Kontrola rozúčtovania.

Ak chcete skontrolovať rozúčtovanie skupiny viacerých faktúr (alebo aj všetkých), použijete funkciu v menu Faktúry prijaté -Kontrola rozúčtovania.

Po spustení funkcie sa otvorí formulár výberovej podmienky, kde môžete zadať, u ktorých faktúr sa bude rozúčtovanie kontrolovať. Ak nezadáte žiadnu položku, budú sa kontrolovať všetky faktúry, ktoré sú zobrazené v prehliadači faktúr. Ak je rozúčtovanie bez chýb, otvorí sa prehliadač s rozúčtovaním vybraných faktúr.

| Ø | Tar | ngram EOS  | 13.03 [LOCA     | L.DEM    | D/DEMO]  | - [(FAP)     | Kontrola  | rozúčte | ovania -   | @Public] |      |          |         |              |           |        |
|---|-----|------------|-----------------|----------|----------|--------------|-----------|---------|------------|----------|------|----------|---------|--------------|-----------|--------|
| Ē | Sys | tém Modul  | y Číselníky Ok  | ná Pon   | noc - Fa | aktúry prija | té Tlač   | JCD     |            |          |      |          |         |              | -         | a ×    |
|   |     | 2013       | Fak             | túry pri | jaté     |              |           |         |            |          |      |          |         | <b>*</b>     | <b>,</b>  |        |
| 1 |     | ばヱヱ        |                 | 3        |          | <b>a b</b>   | • 🗗       |         | <b>1</b>   | 1/12     |      |          |         |              |           |        |
|   | R.  | Dátum      | Popis           | Suma     | Účet MD  | Účet DAL     | Stredisko | Zákazka | Kalk, pol. | Suma CM  | Mena | Firma    | Pobocka | Var. symb.   | Špec, syr | nb. KS |
|   | 1   | 26.08.2013 | Krátky popis    | 160,00   | 518020   |              |           |         |            | 160,00   | EUR  | 11272864 |         | 123456789012 | 12345678  | ;90    |
|   | 2   | 26.08.2013 | Krátky popis    | 32,00    | 343      |              |           |         |            | 32,00    | EUR  | 11272864 |         | 123456789012 | 12345678  | ;90    |
|   | 3   | 26.08.2013 | Krátky popis    | 192,00   |          | 321010       |           |         |            | 192,00   | EUR  | 11272864 |         | 123456789012 | 12345678  | J90    |
|   | 4   | 01.08.2013 | Krátky popis    | 500,00   | 51811    |              |           |         |            | 500,00   | EUR  | 11272864 |         | 123456789    |           |        |
|   | 5   | 01.08.2013 | Krátky popis    | 100,00   | 343      |              |           |         |            | 100,00   | EUR  | 11272864 |         | 123456789    |           |        |
|   | 6   | 01.08.2013 | Krátky popis    | 600,00   |          | 321010       |           |         |            | 600,00   | EUR  | 11272864 |         | 123456789    |           |        |
|   | 7   | 01.08.2013 | Nákup materiálu | 150,00   | 111010   |              |           |         |            | 150,00   | EUR  | 11223344 |         | 12301        |           |        |
|   | 8   | 01.08.2013 | Nákup materiálu | 30,00    | 343      |              |           |         |            | 30,00    | EUR  | 11223344 |         | 12301        |           |        |
|   | 9   | 01.08.2013 | Nákup materiálu | 180,00   |          | 321010       |           |         |            | 180,00   | EUR  | 11223344 |         | 12301        |           |        |
|   | 10  | 15.08.2013 | internet        | 35,00    | 51811    |              |           |         |            | 35,00    | EUR  | 11272864 |         | 124578       |           |        |
|   | 11  | 15.08.2013 | internet        | 7,00     | 343      |              |           |         |            | 7,00     | EUR  | 11272864 |         | 124578       |           |        |
|   | 12  | 15.08.2013 | internet        | 42,00    |          | 321010       |           |         |            | 42,00    | EUR  | 11272864 |         | 124578       |           |        |
| < |     |            |                 |          |          |              |           |         |            | I        |      |          |         |              |           | >      |
|   |     |            |                 |          |          |              |           |         |            |          |      |          |         |              | NUM       |        |

| Ak kontrola nájde<br>chybu, otvorí sa | 📰 Faktúry prijaté: Rozúčtovanie |            |                                                                                 |   |  |  |  |  |  |  |  |
|---------------------------------------|---------------------------------|------------|---------------------------------------------------------------------------------|---|--|--|--|--|--|--|--|
| formulár chybového                    | V                               | šetko      | ■ 6 ● ● ● ●                                                                     |   |  |  |  |  |  |  |  |
| protokolu. V kazdom                   |                                 | Skupina    | Text                                                                            |   |  |  |  |  |  |  |  |
|                                       |                                 | ROZUCT FAP | Faktúry prijaté: Rozúčtovanie                                                   |   |  |  |  |  |  |  |  |
| vypisana najdena                      |                                 | ROZUCT FAP | 201308/PF/1308002 - Anal. účet 51811 (Suma bez DPH) nenájdený v účtovom rozvrhu | 1 |  |  |  |  |  |  |  |
| спура.                                |                                 | ROZUCT FAP | 201308/PF/1308002 - Účet 51811 nenájdený v rozvrhu                              |   |  |  |  |  |  |  |  |
|                                       |                                 | ROZUCT FAP | 201308/PF/1308004 - Anal. účet 51811 (Suma bez DPH) nenájdený v účtovom rozvrhu | 1 |  |  |  |  |  |  |  |
| Na opravu cnyby                       |                                 | ROZUCT FAP | 201308/PF/1308004 - Účet 51811 nenájdený v rozvrhu                              |   |  |  |  |  |  |  |  |
| nemusite "odskakovat"                 |                                 | ROZUCT FAP | Rozúčtovanie prebehlo úspešne                                                   |   |  |  |  |  |  |  |  |
| do zoznamu faktúr,                    |                                 |            |                                                                                 |   |  |  |  |  |  |  |  |
| stačí ak v chybovom                   |                                 |            |                                                                                 |   |  |  |  |  |  |  |  |

protokole urobíte dvojklik na riadku s chybou a otvorí sa formulár faktúry, v ktorej bola nájdená chyba.

Chybu môžete opraviť a opravenú faktúru uložiť. Po oprave všetkých nájdených chýb zatvorte chybový protokol a spustite kontrolu rozúčtovania znovu. Kontrola musí prejsť bez chyby.

## Prezeranie a oprava faktúr

Prijaté faktúry – Prezeranie a oprava faktúr

V tomto prehliadači môžete:

1. Prezerať zadané faktúry – program zobrazuje len tie faktúry, ktoré patria do nastaveného účtovného obdobia. Ak chcete prezerať faktúry z iného účtovného obdobia, musíte zmeniť nastavenie účtovného obdobia. Podľa nastavenia konfigurácie systému program zaradí faktúry do jednotlivých účtovných období buď podľa dňa odpočtu DPH alebo podľa dňa prijatia.

**2.** Opravovať údaje v zadaných faktúrach -ak zistíte po uložení faktúry, že ste sa pomýlili v niektorom z údajov vo formulári faktúry, môžete opraviť potrebné údaje prepísaním zle zadaných hodnôt.

3. Pridávať nové faktúry

4. Tlačiť rozpis rozúčtovania faktúry a likvidačný list

Pozor! Uvedomte si, že ručné zmeny v uložených faktúrach môžu mať vplyv na ďalšie moduly (účtovníctvo, DPH, saldokonto), preto vždy zvážte všetky dôsledky takejto opravy. Po vykonaných ručných opravách musíte zopakovať import do nadväzujúcich modulov, aby sa zmeny prejavili aj v účtovníctve, saldokonte a DPH.

Prehliadač otvoríte cez menu *Faktúry prijaté – Prezeranie a oprava faktúr / [Ctrl+D]* alebo kliknutím na ikonu *Prezeranie a oprava faktúr* v hlavnom okne modulu.

| Ø                    | 🖾 Tangram EOS 13.03 [LOCAL.DEMO/DEMO] - [(FAP) Zoznam prijatých faktúr - @Public] |          |             |      |         |                |                        |       |              |          |          |      |                |                 |           |
|----------------------|-----------------------------------------------------------------------------------|----------|-------------|------|---------|----------------|------------------------|-------|--------------|----------|----------|------|----------------|-----------------|-----------|
| Ħ                    | Systén                                                                            | n Moduly | / Číselníky | Okná | i Pomoc | - Faktúry prij | a <del>ká –</del> ∓lač | JCD   |              |          |          |      |                |                 | - 🛛 🗙     |
| 2013 Faktúry prijaté |                                                                                   |          |             |      |         |                |                        |       |              |          | EXIT     |      |                |                 |           |
| 1                    | ₹                                                                                 | ≖ ×      |             | 1    | 🔦 🗖     |                | 5 • 🗊                  |       | <b>4</b> 1   | /4       |          |      |                |                 |           |
|                      | Pob.                                                                              | Obdobie  | Zaúčt.      | Druh | Faktúra | Dod.číslo      | Firma                  | Pob.  | VS           | K úhrade | Zostatok | Mena | K úhrade (EUR) | Popis           | Prijatá   |
|                      | 0                                                                                 | 201308   | 26.08.2013  | PF   | 1308001 | 123456789012   | 11272864               |       | 123456789012 | 192,00   | 192,00   | EUR  | 192,00         | Krátky popis    | 26.08.201 |
|                      | 0                                                                                 | 201308   | 01.08.2013  | PF   | 1308002 | 123456789      | 11272864               |       | 123456789    | 600,00   | 600,00   | EUR  | 600,00         | Krátky popis    | 01.08.201 |
|                      | SMX1                                                                              | 201308   | 01.08.2013  | PF   | 1308003 | 12301          | 11223344               |       | 12301        | 180,00   |          | EUR  | 180,00         | Nákup materiálu | 01.08.201 |
|                      | SMX1                                                                              | 201308   | 15.08.2013  | PF   | 1308004 | 124578         | 11272864               |       | 124578       | 42,00    |          | EUR  | 42,00          | internet        | 26.08.201 |
|                      |                                                                                   |          |             |      |         |                |                        |       |              |          |          |      |                |                 |           |
|                      |                                                                                   |          | •••••••     |      |         |                |                        | ••••• |              | 0        |          |      |                |                 |           |
| <                    |                                                                                   |          |             |      |         |                |                        |       |              |          |          |      |                |                 | >         |
|                      |                                                                                   |          |             |      |         |                |                        |       |              |          |          |      |                |                 |           |

V prehliadači sú všetky faktúry, ktoré boli zaradené podľa dátumu do daného účtovného obdobia. Práca s prehliadačom prijatých faktúr je rovnaká ako s ostatnými prehliadačmi. Môžete pridať nové záznamy [Insert], opravovať údaje v uložených faktúrach [Enter], kopírovať [+] a mazať [Delete] existujúce záznamy. Usporiadať riadky môžete kliknutím na hlavičku s nadpisom stĺpca, alebo pomocou nastavenia položky *Usporiadanie* vo výberovej podmienke.

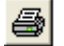

Ak potrebujete urobiť opis rozúčtovania alebo likvidačného listu faktúry, nastavte kurzor na riadok, v ktorom je požadovaná faktúra, kliknite na ikonu *Tlačové zostavy* / [F7] a vyberte typ tlačovej zostavy.

Keď je zoznam faktúr rozsiahly, na vyhľadanie požadovanej faktúry môžete použiť výberovú podmienku.

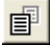

Kliknutím na ikonu **Zobrazovať podrobnejšie informácie / [F3]** zapínate alebo vypínate zobrazovanie údajov o dodávateľovi a údaje zo saldokonta. Pretože sa tieto údaje stále načítavajú z adresára firiem, môže to pri veľkom počte faktúr v zozname alebo pri on-line spojení modemom značne spomaliť prácu.

Riadky sú farebne odlíšené:

- zeleným písmom je riadok s uhradenou faktúrou
- červeným písmom je riadok s neuhradenou faktúrou
- čiernym písmom je riadok s faktúrou, ktorá ešte nebola zaúčtovaná do účtovníctva (nie je v saldokonte)

## Oprava údajov v uloženej faktúre

Ak potrebujete opraviť údaje v niektorej zo skôr zaevidovaných faktúr, otvorte prehliadač prijatých faktúr, nastavte kurzor na riadok s požadovanou faktúrou a otvorte riadok na opravu.

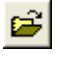

Môžete tak urobiť troma spôsobmi: kliknite na ikonu Oprava riadka alebo urobte na danom riadku dvojklik myšou alebo stlačte [Enter]. Formulár faktúry sa otvorí na opravu. Vo formulári môžete opraviť nesprávne zadané údaje. Prepíšte položky novými údajmi.

Po ukončení opravy kliknite na ikonu Uloženie zmien / [F2] a opravená faktúra sa uloží do zoznamu faktúr. Ak by ste opravu neukončili uložením, v zozname by ostala pôvodná faktúra.

Ak chcete opraviť rozúčtovanie faktúry, otvorte formulár faktúry na opravu a zmeňte v položke Predkontácia zadajte kód požadovanej rozúčtovacej šablóny.

Ak chcete opraviť rozúčtovanie základu dane na viacero účtov, kliknite na tlačítko Rozúčtovanie sumy bez DPH / [F5] a vytvorte nové rozúčtovanie základu dane.

Opravenú faktúru nezabudnite uložiť, inak sa oprava odohrala len na obrazovke vášho monitora a v zozname zostane naďalej pôvodná faktúra.

## Výberová podmienka

Ak je zoznam faktúr príliš rozsiahly na ručné vyhľadávanie, môžete použiť na vyhľadanie faktúry výberovú podmienku. Výberová podmienka (nazývaná aj filter) slúži na výber a zobrazenie faktúr podľa zadaných výberových kritérií. Podrobný popis používania výberovej podmienky je v príručke používateľa - časť Všeobecné.

Do výberovej podmienky sa podľa aktuálneho obdobia vypĺňajú dátumy v položkách Deň zaúčtovania od – do. V prípade potreby je možné dátumy prepísať, prípadne zrušiť - ak je potrebné filtrovať všetky záznamy.

| <u>A</u>                                       | Ak chcete vyhľadať<br>záznam alebo skupinu                                                                                                    | Výberová podmienka                                                                                                    |                                                 |                       |                                                                                                    |  |  |  |  |  |
|------------------------------------------------|----------------------------------------------------------------------------------------------------|----------------------------------------------------------------------------------------------------|-------------------------------------------------|-----------------------|----------------------------------------------------------------------------------------------------|--|--|--|--|--|
|                                                | záznamov pomocou                                                                                                    | Usporiadanie 🔥 Obdobie, číslo fakt                                                                                                    | úry 🔽 Г                                         | Prevrátiť poradie usp | oriadania                                                                                                    |  |  |  |  |  |
| klikn<br><b>pod</b> i                          | výberovej podmienky,<br>ite na ikonu <b>Výberová</b><br><b>mienka / [F5]</b> .                                                                                                    | St <u>a</u> v                                                                                                    | •                                               |                       | Eirma Dobočka                                                                                                    |  |  |  |  |  |
| chce<br>a klik<br><b>Potv</b><br>V pre<br>zobr | Do formulára výberovej<br>podmienky vyplňte<br>položky, podľa ktorých<br>ete nájsť záznam<br>knite na ikonu<br>vrdenie výberu / [F2].<br>ehliadači zostanú<br>azené len tie záznamy, | Interné číslo faktúry<br>Dodáv. číslo faktúry<br>Deň prijatia od<br>Deň odpočtu DPH od<br>Deň <u>s</u> platnosti od<br>Deň <u>z</u> aúčtovania od 01.01.20<br>Deň zarad. do KV DPH od | do do do do 116 do 31.12.2016 do 1              | do                    | Stredisko Zákazka Kalk. položka Stredisko Stredisko Stredisko Zákazka Strediska Strediska Stredi |  |  |  |  |  |
| výbe<br>Poki<br>nevy<br>očak<br>výbe           | e spínaju zadanu<br>provú podmienku.<br>aľ vybrané záznamy<br>/hovujú vašim<br>rávaniam, použite znova<br>provú podmienku.                                                           | Rozúčtovanie<br>Predkontácia<br><u>M</u> ena<br>Suma k úhrade (CM)<br>Suma k úhrade (účt.)                                                                                            | Spôsob úhrady     Dodáv. IČ DPH     Naše IČ DPH | •<br>                 | Vložil<br>Vložené od<br>do<br>Ivp DPH <b>b</b><br>Oddiel kontr. výkazu DPH                                                                                                    |  |  |  |  |  |
| 5                                              | Ak chcete znova<br>zobraziť celý zoznam<br>faktúr, potvrďte prázdpu                                                                                                    |                                                                                                    |                                                 | • <u>×</u>            | n <b>*</b>                                                                                                    |  |  |  |  |  |

výberovú podmienku. Na vymazanie položiek, podľa ktorých prebehol predchádzajúci výber, kliknite v okne výberovej podmienky na ikonu Vymazanie výberovej podmienky / [F8] a zadajte nové podmienky.

Ak pri vypĺňaní výberovej podmienky zistíte, že ju vlastne nepotrebujete, kliknite na ikonu Zrušenie výberu / [Esc]. Formulár výberovej podmienky sa zatvorí a kurzor sa vráti do prehliadača.

## Rozšírená výberová podmienka

Ak potrebujete z veľmi rozsiahleho zoznamu vybrať skupinu záznamov, ktoré spĺňajú nejaké spoločné kritérium, použijete výberovú podmienku (filter). Program prehľadá celý zoznam a vyberie len záznamy, ktoré vyhoveli vami zadanej podmienke a zobrazí ich v prehliadači alebo použije do tlačovej zostavy.

Čo však ak sa vo formulári výberovej podmienky nenachádzajú položky, podľa ktorých chcete vybrať skupinu záznamov?

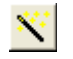

Kliknite vo výberovej podmienke na ikonu **Rozšírený filter / [F5]**. Otvorí sa okno Vytvorenie výberovej podmienky, v ktorom zostavíte vlastnú výberovú podmienku. Tento spôsob je však určený len tým, ktorí majú aspoň základné znalosti programovacích jazykov.

## Kontrola faktúr

Faktúry prijaté – Kontrola faktúr

Táto funkcia je určená na automatickú kontrolu položiek vo formulári faktúry, ktoré môže užívateľ opravovať. Funkciu môžete spustiť kliknutím na ikonu *Kontrola prijatých faktúr* alebo v menu *Faktúry prijaté – Kontrola faktúr*.

Kontrola prebieha vo všetkých faktúrach vystavených v účtovnom období, ktoré ste zvolili. Ak používate účtovné obdobie rok, pre kontrolu skupiny faktúr použite výberovú podmienku, inak bude program kontrolovať všetky prijaté faktúry.

Po potvrdení funkcie sa otvorí formulár s nastavením parametrov kontroly:

Sumy - či zodpovedajú čiastkové údaje sumáru faktúry

**Údaje pre DPH** – či je zadané IČDPH, či sú použité platné typy DPH a či majú zadané platné riadky pre priznanie DPH

**Duplicitné variabilné symboly** – či sa v zozname faktúr nenachádza viacero faktúr od rovnakého obchodného partnera s tým istým variabilným symbolom

Predkontácia vo faktúrach – či je vo všetkých faktúrach zadaný platný kód predkontácie

**Predkontácia v predfaktúrach** - či je vo všetkých predfaktúrach zadaný platný kód predkontácie

Číselníkové položky – kontroluje, či hodnotu zadanú do položiek, do ktorých sa zadáva hodnota z číselníka, obsahuje aj príslušný číselník.

Kurz s kurzovým lístkom – či sa kurz vo faktúre zhoduje s kurzom v kurzovom lístku

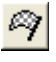

Po nastavení parametrov kontroly kliknite na ikonu **Spustiť operáciu** / [F2].

Ak program pri kontrole nájde chyby, vytvorí chybový protokol a zobrazí ho na monitore. Chybu môžete opraviť otvorením riadku priamo v chybovom protokole.

Zistené chyby je potrebné opraviť v prehliadači faktúr a potom kontrolu spustiť znovu.

| Táto operácia kontroluje formálnu správnosť dokladov.<br>Zvoľte kontroly, ktoré chcete vykonať a stlačte 'Štarť.<br>Čo kontrolovať<br>✓ Sumy<br>✓ Údaje pre DPH<br>✓ Duplicitné variabilné symboly |
|----------------------------------------------------------------------------------------------------|
| Čo kontrolovať<br>I▼ Sumy<br>I▼ Údaje pre DPH<br>I▼ Duplicitné variabilné symboly                                                                                                    |
| <ul> <li>✓ Sumy</li> <li>✓ Údaje pre DPH</li> <li>✓ Duplicitné variabilné symboly</li> </ul>                                                                                                    |
| <ul> <li>Údaje pre DPH</li> <li>Duplicitné variabilné symboly</li> </ul>                                                                                                    |
| Duplicitné variabilné symboly                                                                                                    |
|                                                                                                    |
| Predkontácia vo faktúrach                                                                                                    |
| Predkontácia v predfaktúrach                                                                                                    |
| Číselníkové položky                                                                                                    |
| 🔽 Kurz s kurzovým lístkom                                                                                                    |
|                                                                                                    |

## Kontrola DPH, oddiel KV

Faktúry prijaté – Kontrola DPH, oddiel KV

Od verzie 14.01 doplní táto kontrola v dokladoch, ktoré nemajú vyplnenú položku Oddiel kontrolného výkazu, hodnotu podľa nastavení v číselníku Typy DPH (Číselníky – Všeobecné číselníky – Typy DPH).

Od verzie 14.03 pribudla v programe aj kontrola položky Deň zaradenia do KV DPH – v prípade ak položka nie je vyplnená, kontrola doplní dátum podľa dátumu zdaniteľného plnenia.

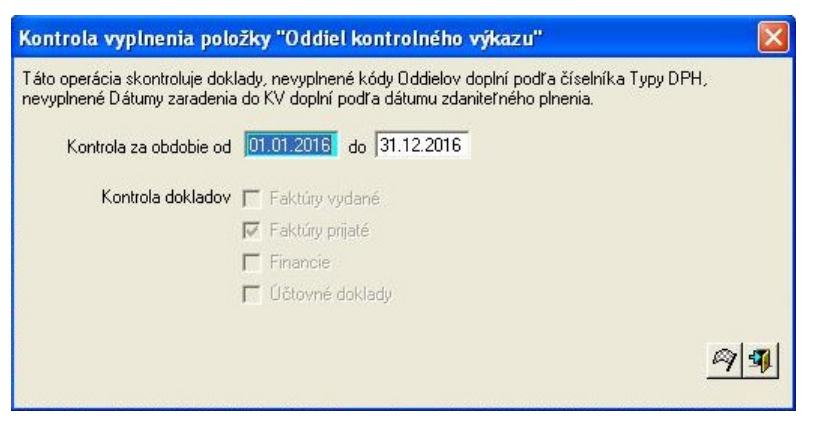

Po dokončení kontroly program zobrazí výsledok kontroly dokladov. Hlásenie zatvorte tlačidlom OK.

| ٢ | Nenašli sa žiadne nevyplnené riadky |
|---|-------------------------------------|
|   | Ok                                  |

## Tlač

Všetky tlačové výstupy sú určené pre tlač v grafickom režime. Pre tlač týchto zostáv odporúčame použiť atramentovú alebo laserovú tlačiareň formátu A4.

faktúr.

Každá tlačová zostava sa zobrazí najprv na monitore a ak ju chcete vytlačiť na tlačiarni, musíte kliknúť na ikonu Vytlačenie zostavy / [F7].

Podrobný popis ovládania funkcií tlačového programu je popísaný v príručke, časť všeobecné.

V menu Tlač je v ponuke päť tlačových zostáv.

Číselníky Okná Pomoc - Faktúry prijaté Systém Moduly Tlač JCD Tlačovú zostavu 101. Likvidačný list / Rozúčtovanie faktúry môžete tlačiť aj z 101. Likvidačný list 🏢 (FAP) Zoznam prijatých fakt prehliadača prijatých faktúr v menu 102. Kniha faktúr 103. Rekanitulácia faktúr Faktúry prijaté – Prezeranie a oprava -▲ ▼ 🗋 💕 🗎 1 EXIT V 104. Opis faktúry Pob. Obdobie Zaúčt. Druh Pob. 603. Kniha DPH 0 201601 04.01.2016 PF 604. Rekapitulácia DPH **OPAL-FYTOS** 2016 201601 04.01.2016 PF 2016002 FV1160003 AKORD AKORD, spol. 0

## Likvidačný list k faktúre

Tlač – 101. Likvidačný list k faktúre (A4)

Ak potrebujete dodatočne vytlačiť likvidačný list k faktúre, použite túto funkciu.

Do výberovej podmienky však musíte zadať číslo faktúry, ktorú chcete vytlačiť.

Ak poznáte druh faktúry, môžete ho zadať priamo alebo výberom z číselníka.

Ak potrebujete ku všetkým faktúram vystavovať likvidačné listy, zapnite voľbu **automaticky vytlačiť likvidačný list po zaúčtovaní faktúry** v menu Systém – Konfigurácia systému.

| Výber tlačovej zostavy X                                                                                                    |  |
|----------------------------------------------------------------------------------------------------|--|
| A) 101. Likvidačný list vzor A<br>B) 101. Likvidačný list vzor B<br>C) 101. Likvidačný list vzor B<br>D) 101. Rozúčtovanie faktúry |  |
| T Automatické použitie                                                                                                    |  |

Rýchlejší postup pre dodatočné vystavenie likvidačného listu je ak v prehliadači prijatých faktúr nastavíte kurzor na riadok s požadovanou faktúrou, kliknete na ikonu *Tlačové zostavy / [F7]* a vyberiete tlačovú zostavu likvidačný list.

K dispozícii sú dva rôzne grafické vzory na likvidačný list a jeden vzor na tlačovú zostavu pre rozúčtovanie faktúry.

| Tangram EOS 17.03 [TESTSRV.FOOD TEST] 18.05.2017 13:37 DEMO firma, spol. s r. o., Prešov                                                                                              |                                         |                                                                          |                              |                   |                          |                                                    |
|----------------------------------------------------------------------------------------------------|-----------------------------------------|--------------------------------------------------------------------------|------------------------------|-------------------|--------------------------|----------------------------------------------------|
|                                                                                                    |                                         |                                                                          | Likvida                      | ačný list t       | faktúry                  |                                                    |
| Splatnosť<br>Deň prijatia<br>Deň odpočtu DPH                                                                                                    | <b>31.05.20</b><br>18.05.20<br>18.05.20 | <b>17</b><br>17<br>17                                                    |                              | Faktúra<br>Dodáva | i číslo<br>iteľské číslo | <b>PF/1705001</b><br>123                           |
| Fakturovaná dodáv<br>Faktúra bola vecne                                                                                                    | 120,00 EUR                              |                                                                          |                              |                   |                          |                                                    |
|                                                                                                    |                                         |                                                                          | Dňa                          |                   | Podpi                    | s                                                  |
| Prípustnosť uveder                                                                                                    | nej hospo                               | dárskej operáci                                                          | e potvrdzuje                 | m                 |                          |                                                    |
|                                                                                                    |                                         |                                                                          | Dňa                          |                   | Podpi                    | s                                                  |
| PLATOBNÝ POL                                                                                                    | JKAZ                                    |                                                                          |                              |                   |                          |                                                    |
| Uhradte sumu<br>Príjemcovi Dl<br>Za<br>Prílohy<br>Z nášho účtu číslo<br>Na jeho účet číslo<br>Variabilný symbol<br>Konštantný symbol<br>Špecifický symbol<br><b>Rozúčtovanie fakt</b> | EMO1234<br>888888<br>123-450<br>123     | 120,00 E<br>56 - Demo s.r.<br>88888888888888<br>578-999/1200/<br>05.2017 | UR<br>o., Prešov<br>388/3100 | 7 fbada           | Podpi                    | S                                                  |
| Suma Uo                                                                                                    | cet MD                                  | Učet DAL                                                                 | Stredisko                    | Zákazka           | Kalk. p.                 | Popis                                              |
| Spolu                                                                                                    |                                         | 0,00                                                                     |                              |                   | (B=Be                    | ez dane, D=Daň, Z=Záloha, O=Zaokrúhlenie, U=Úhrada |
|                                                                                                    |                                         |                                                                          | Dňa                          |                   | Podpi                    | s                                                  |

Na obrázku je likvidačný list k prijatej faktúre vzor A.

| langram EOS              | 17.03 [TESTSRV.FOO                                     | DTEST] 18.05.2017                    | 13:46 DEMO firm                 | a, spol. s r. o.,         | Prešov           | 222   |                             | <u> </u>         |                   | Strana 1 |
|--------------------------|--------------------------------------------------------|--------------------------------------|---------------------------------|---------------------------|------------------|-------|-----------------------------|------------------|-------------------|----------|
|                          |                                                        | Likvidač                             | ný list fak                     | túry                      |                  |       | м                           | esiac za<br>05/2 | účtovania<br>2017 |          |
|                          |                                                        |                                      |                                 |                           |                  |       | hterné á slo                | 17050            | 01                |          |
| 0dberatel'               | DEMO firma, spol. s<br>IČO 12345688                    | sr.o., Hlavná 1,0<br>IČDPH Sk        | )80 01 Prešov, S<br><1234567890 | ilovenská rep<br>DIČ 1234 | ublika<br>567890 |       | Druh dokladu                | PF               |                   |          |
| Dodávateľ<br>Bank. spoj. | 11122288 - Dodáva<br>IČO 11122288<br>123-45678-999/120 | ntel's.r.o., Prešov<br>IČDPHSI<br>0/ | v 1<br>©2020000111              | DIČ 1020                  | 304050           |       | Dodáv. číslo<br>Var. symbol | 20017<br>20171:  | 123<br>23         |          |
|                          |                                                        |                                      |                                 |                           |                  | 111   | Deň odpočtu DP              | н                | 18.05.201         | 7        |
| 1. Daňová k              | ontrola                                                |                                      |                                 |                           |                  |       | Deň prijatia daň            | dokladu          | 18.05.201         | 7        |
|                          |                                                        |                                      |                                 |                           |                  |       | Splatno sť                  |                  | 31.05.201         | 7        |
| 2. Cenová k              | ontrola                                                |                                      |                                 |                           |                  |       | Zaevidoval                  |                  | Správca s         | chémy FO |
|                          |                                                        |                                      |                                 |                           |                  |       | Zaevidované dň              |                  | 18 05 201         | 7        |
| 3. Kontrola              | vecnej správnosti                                      |                                      |                                 |                           |                  |       | Zaúčtoval                   |                  | Správcas          | chémy FO |
|                          |                                                        |                                      |                                 |                           |                  |       | Zaúčtované dňa              |                  | 18 05 201         | 7        |
| 4. Schválil              |                                                        |                                      |                                 |                           |                  |       | Konštantov svoj             | hol              | 308               |          |
|                          |                                                        |                                      |                                 |                           |                  |       | Obiednávka                  |                  | 500               |          |
| 5. Kontrola f            | formálnej správnosti                                   |                                      |                                 |                           |                  |       | Zaklad dane                 |                  | 100.00            |          |
| 6. Prevzatie             | dodávky podľa obch                                     |                                      |                                 |                           |                  |       | Daň                         |                  | 20.00             |          |
| zákonníka a              | doplň. predpisov                                       |                                      |                                 |                           |                  |       | California and and          | 2000             | 420,00            |          |
|                          |                                                        |                                      |                                 |                           |                  |       | Fakturo vana cer            | a                | 120,00            |          |
| 7. Pripustno             | sť hospodárskej ope                                    | ràcie                                |                                 | 8/1                       |                  |       | Iviena                      |                  | EOK               |          |
|                          |                                                        |                                      |                                 | Datum, men                | Rozpis C         | CIS/O | Sadaba                      | 75kl a           | d dana            | Daň      |
| Materiál pre             | vzatýna sklad č.:                                      |                                      |                                 |                           | TKFIN            |       | 20 %                        | Zahia            | 100,00            | 20,00    |
|                          |                                                        |                                      |                                 |                           |                  |       |                             |                  |                   |          |
| Material pre             | vzatý prijemkou č.:                                    |                                      |                                 |                           |                  |       |                             |                  |                   |          |
| Reklamovar               | ié:                                                    |                                      |                                 |                           |                  |       |                             |                  |                   |          |
|                          |                                                        |                                      |                                 |                           |                  |       |                             |                  |                   |          |
| Refaktúrova              | né:                                                    |                                      |                                 |                           |                  |       |                             |                  |                   |          |
| 8. Poznámik              | У                                                      |                                      |                                 |                           |                  |       |                             |                  |                   |          |
| Rozúčtovar               | niefaktúry                                             |                                      |                                 |                           |                  |       |                             |                  |                   |          |
| Suma                     | Účet MD                                                | Účet DA L                            | Stredisko                       | Zákazka                   | Kalk.p.          |       |                             | Popis            | 5                 |          |
| 100                      | 0.00 131010                                            |                                      |                                 |                           |                  | A     |                             | 0000             |                   |          |
| -20                      | 0.00 343                                               |                                      |                                 |                           | -                | D.    |                             |                  |                   |          |
| 20                       | 0,00 131010                                            |                                      |                                 |                           |                  | D.    |                             |                  |                   |          |
| 120                      | 00,0                                                   | 321010                               |                                 |                           |                  | U.    |                             |                  |                   |          |
|                          |                                                        |                                      |                                 |                           |                  |       |                             |                  |                   |          |
|                          |                                                        |                                      |                                 |                           |                  |       |                             |                  |                   |          |

Na obrázku hore je likvidačný list k prijatej faktúre vzor B.

|                                                            |                                                          | R                                             | ozúčtova            | nie faktúr | y PF/20  | 16001                                                   |
|------------------------------------------------------------|----------------------------------------------------------|-----------------------------------------------|---------------------|------------|----------|---------------------------------------------------------|
| Deň odpočtu I<br>Deň prijatia<br>Splatnosť<br>Deň zaúčtova | DPH 04.01.201<br>20.01.201<br>18.01.201<br>nia 04.01.201 | 6 Dodávateľ<br>6 Faktúra čísl<br>6 Popis<br>6 | 1216010<br>Prenájom |            | -        |                                                         |
| Suma                                                       | Účet MD                                                  | Účet DAL                                      | Stredisko           | Zákazka    | Kalk. p. | Popis                                                   |
| 120,00                                                     | 518030                                                   |                                               |                     |            |          | A. Prenájom                                             |
| 24,00                                                      | 343119                                                   |                                               |                     |            |          | D. Prenájom                                             |
| 144,00                                                     |                                                          | 321010                                        |                     |            |          | U. Prenájom                                             |
| Spolu                                                      | 144,00                                                   | 144,00                                        |                     |            |          | (B=Bez dane, D=Daň, Z=Záloha, O=Zaokrúhlenie, U=Úhrada) |

## Kniha prijatých faktúr

Tlač – 102. Kniha faktúr (A4 na ležato)

Táto tlačová zostava vytvorí zoznam faktúr podľa zadanej výberovej podmienky. Základné usporiadanie zostavy je podľa dátumu odpočtu DPH faktúry. Ak požadujete iné usporiadanie, môžete zvoliť spôsob usporiadania vo výberovej podmienke. Vo výberovej podmienke môžete nastaviť položku *usporiadanie* aj podľa dodávateľa, čím vytvoríte knihu prijatých faktúr podľa dodávateľov. Ak v tejto položke nastavíte voľbu podľa meny, dostanete knihu prijatých faktúr podľa jednotlivých peňažných mien.

| Tangram EOS 13.03 [LOCA            | angram EOS 13.03 [LOCAL.DBM0] 27.08.2013 09:37 DBM0 firma, spol. s r. o., Prešov Strana 1 |            |                                              |                   |            |          |        |          |        |          |
|------------------------------------|-------------------------------------------------------------------------------------------|------------|----------------------------------------------|-------------------|------------|----------|--------|----------|--------|----------|
|                                    | 102. Kniha prijatých faktúr                                                               |            |                                              |                   |            |          |        |          |        |          |
| Interné č. faktúry                 | Odpočet                                                                                   | Zaúčt.     | Dodávateľ                                    | Stredisko Kalk.p. | Účtovanie  |          |        |          |        |          |
| Dodáv. č. faktúry                  | Prijatá                                                                                   | Splatná    | Popis faktúry                                | Zákazka           | Kurz, mena | Bez dane | Daň    | Zaokr.   | Zálohy | K úhrade |
| PF 1308001                         | 26.08.2013                                                                                | 26.08.2013 | 11272864 - Dodávateľ XY s.r.o., Bratislava 2 |                   | A) TEL     | 160,00   | 32,00  |          |        | 192,00   |
| 123456789012                       | 26.08.2013                                                                                | 02.09.2013 | Krátky popis                                 |                   |            |          |        |          |        |          |
| PF 1308002                         | 01.08.2013                                                                                | 01.08.2013 | 11272864 - Dodávateľ XY s.r.o., Bratislava 2 |                   | A) INT     | 500,00   | 100,00 |          |        | 600,00   |
| 123456789                          | 01.08.2013                                                                                | 08.08.2013 | Krátky popis                                 |                   |            |          |        |          |        |          |
| PF 1308003                         | 01.08.2013                                                                                | 01.08.2013 | 11223344 - Dodávateľ, s.r.o.                 |                   | A) MAT     | 150,00   | 30,00  |          |        | 180,00   |
| 12301                              | 01.08.2013                                                                                | 15.08.2013 | Nákup materiálu                              |                   |            |          |        |          |        |          |
| PF 1308004                         | 15.08.2013                                                                                | 15.08.2013 | 11272864 - Dodávateľ XY s.r.o., Bratislava 2 |                   | A) INT     | 35,00    | 7,00   |          |        | 42,00    |
| 124578                             | 26.08.2013                                                                                | 30.08.2013 | internet                                     |                   |            |          |        |          |        |          |
| Spolu počet faktúr 4 845,00 169,00 |                                                                                           |            |                                              |                   |            |          |        | 1.014,00 |        |          |

Vyplnením ostatných položiek výberovej podmienky môžete obmedziť rozsah zostavy.

#### Rekapitulácia faktúr

Tlač – 103. Rekapitulácia faktúr (A4)

Táto tlačová zostava poskytuje množstvo informácií vďaka tomu, že vo výberovej podmienke je oproti iným zostavám možnosť zvoliť tri úrovne vytvorenia medzisúčtov v zostave.

Rôznym nastavením medzisúčtov dostanete úplne odlišné zostavy, ktoré budú vytvorené z tých istých údajov.

| Nastavením ostatných                                                                                                    | Výberová podmienka                                                                                                    | X |
|----------------------------------------------------------------------------------------------------|----------------------------------------------------------------------------------------------------|---|
| podmienky môžete obmedziť<br>rozsah údajov, z ktorých<br>bude tlačová zostava<br>vytvorená.                                                                                                    | Usporiadanie Prevrátiť poradie usporiadania Poznámka I medzisúčet Al Firma                                                                                                    | _ |
| Ak chcete znovu vytvoriť<br>tlačovú zostavu s iným<br>nastavením výberovej<br>podmienky, nemusíte<br>ukončovať tlačový program,<br>len kliknite na ikonu<br><b>Výberová podmienka / [F5]</b><br>a zadajte nové kritéria<br>výberu. Program vytvorí na<br>obrazovke novú zostavu<br>podľa zadanej podmienky. | 2. medzisúčet<br>3. medzisúčet<br>B) Druh faktúry<br>C) Stredisko<br>D) Zákazka<br>E) Kalkulačná položka<br>F) Mena<br>G) Predkontácia<br>H) Naše IČ DPH<br>Interné U) Dodáv. IČ DPH<br>Dodáv. číslo faktúry<br>Dodáv. číslo faktúry<br>Deň prijatia od<br>Deň poločka<br>Deň prijatia od<br>Deň splatnosti od<br>Deň zarad. do KV DPH od<br>do<br>1.12.2014 |   |
|                                                                                                    | Rozúčtovanie Spôsob úhrady Vložil Vložil Vložené od<br>Mena Dodáv. IČ DPH UpPH UpPH Oddiel kontr. výkazu DPH<br>Suma k úhrade (účt.) Naše IČ DPH Oddiel kontr. výkazu DPH                                                                                                    |   |

Na obrázkoch vidíte tlačovú zostavu z tých istých údajov, ale v prvom prípade sú medzisúčty vytvorené za firmu, v rámci firmy za druh faktúry a v rámci druhu faktúry podľa peňažnej meny.

| Fangram EOS 13.03 [LOCAL.DEMO] 27.08.2013 10:07 DEMO firma, spol. s r. o., Prešov |                                                    |         |        |        |              |          |  |  |  |
|-----------------------------------------------------------------------------------|----------------------------------------------------|---------|--------|--------|--------------|----------|--|--|--|
| 103. Rekapitu                                                                     | 103. Rekapitulácia prijatých faktúr (účtovná mena) |         |        |        |              |          |  |  |  |
|                                                                                   | Rekapitulácia podľa: Firma, Druh faktúry, Mena     |         |        |        |              |          |  |  |  |
| Položka                                                                           | Počet                                              | Bez DPH | DPH    | Zaokr. | Vyúčt.zálohy | K úhrade |  |  |  |
| Mena EUR                                                                          | 1                                                  | 150,00  | 30,00  | 0,00   | 0,00         | 180,00   |  |  |  |
| PF - Prijatá faktúra                                                              | 1                                                  | 150,00  | 30,00  | 0,00   | 0,00         | 180,00   |  |  |  |
| 11223344 - Dodávateľ, s.r.o.                                                      | 1                                                  | 150,00  | 30,00  | 0,00   | 0,00         | 180,00   |  |  |  |
| Mena EUR                                                                          | 3                                                  | 695,00  | 139,00 | 0,00   | 0,00         | 834,00   |  |  |  |
| PF - Prijatá faktúra                                                              | 3                                                  | 695,00  | 139,00 | 0,00   | 0,00         | 834,00   |  |  |  |
| 11272864 - Dodávateľ XY s.r.o., Bratislava 21                                     | 3                                                  | 695,00  | 139,00 | 0,00   | 0,00         | 834,00   |  |  |  |
| Mena EUR                                                                          | 1                                                  | -200,00 | -40,00 | 0,00   | 0,00         | -240,00  |  |  |  |
| DP - Dobropis prijatý                                                             | 1                                                  | -200,00 | -40,00 | 0,00   | 0,00         | -240,00  |  |  |  |
| 123 - Demo odberateľ, z adresára firiem sro, P                                    | 1                                                  | -200,00 | -40,00 | 0,00   | 0,00         | -240,00  |  |  |  |
| Spolu                                                                             | 5                                                  | 645,00  | 129,00 | 0,00   | 0,00         | 774,00   |  |  |  |

V druhom prípade boli medzisúčty vytvorené za druh faktúry, v rámci jedného druhu faktúr boli ešte medzisúčty podľa typu predkontačnej šablóny.

| ngram EOS 13.03 [LOCAL.DBMO] 27.08.2013 10:08 DBMO firma, spol. s r. o., Prešov Strana |                                                    |                    |                    |        |              |          |  |  |
|----------------------------------------------------------------------------------------|----------------------------------------------------|--------------------|--------------------|--------|--------------|----------|--|--|
| 103. Rekapitu                                                                          | 103. Rekapitulácia prijatých faktúr (účtovná mena) |                    |                    |        |              |          |  |  |
| Reka                                                                                   | apitulácia                                         | podľa: Firma. Druh | faktúry, Predkontá | ácia   |              |          |  |  |
| Položka                                                                                | Počet                                              | Bez DPH            | DPH                | Zaokr. | Vyúčt.zálohy | K úhrade |  |  |
| MAT - Nákup materiálu                                                                  | 1                                                  | 150,00             | 30,00              | 0,00   | 0,00         | 180,00   |  |  |
| PF - Prijatá faktúra                                                                   | 1                                                  | 150,00             | 30,00              | 0,00   | 0,00         | 180,00   |  |  |
| 11223344 - Dodávateľ, s.r.o.                                                           | 1                                                  | 150,00             | 30,00              | 0,00   | 0,00         | 180,00   |  |  |
| INT - Internet                                                                         | 2                                                  | 535,00             | 107,00             | 0,00   | 0,00         | 642,00   |  |  |
| TEL - Telefónne poplatky                                                               | 1                                                  | 160,00             | 32,00              | 0,00   | 0,00         | 192,00   |  |  |
| PF - Prijatá faktúra                                                                   | 3                                                  | 695,00             | 139,00             | 0,00   | 0,00         | 834,00   |  |  |
| 11272864 - Dodávateľ XY s.r.o., Bratislava 21                                          | 3                                                  | 695,00             | 139,00             | 0,00   | 0,00         | 834,00   |  |  |
| Predkontácia: nezadané                                                                 | 1                                                  | -200,00            | -40,00             | 0,00   | 0,00         | -240,00  |  |  |
| DP - Dobropis prijatý                                                                  | 1                                                  | -200,00            | -40,00             | 0,00   | 0,00         | -240,00  |  |  |
| 123 - Demo odberateľ, z adresára firiem sro, P                                         | 1                                                  | -200,00            | -40,00             | 0,00   | 0,00         | -240,00  |  |  |
| Spolu                                                                                  | 5                                                  | 645,00             | 129,00             | 0,00   | 0,00         | 774,00   |  |  |

## Kniha DPH

Tlač – 603. Kniha DPH (A4na ležato)

Táto tlačová zostava poskytuje podrobný prehľad o údajoch k DPH.

Pred vytvorením zostavy vám program ponúkne na vyplnenie rozsiahlu výberovú podmienku. Ak nezadáte do výberovej podmienky žiadne položky, tlačová zostava bude vytvorená zo všetkých údajov (faktúr), ktoré boli zadané do programu a môžete ich vidieť v prehliadači prijatých faktúr.

Okrem bežných položiek obsahuje výberová podmienka aj možnosť nastaviť spôsob usporiadania riadkov. V položke *Usporiadať podľa* môžete nastaviť spôsob, ktorý vám najviac vyhovuje.

#### 603. Kniha DPH (faktúry prijaté)

Deñ zaúčtovania od: 01.01.2016, do: 05.01.2016; Usponiadanie: Obdobie, číslo faktúry

| Tangram EOS 16.07 [LOCAL SUPTES] | [] 04.11.2016 11:59 |             | in the second second second second second second second second second second second second second second second |                 | 1.1.1.1.1.1.1.1.1.1.1.1.1.1.1.1.1.1.1.1. |     | and an an an and the | a survey condition |          | Strana 1/1 |
|----------------------------------|---------------------|-------------|----------------------------------------------------------------------------------------------------|-----------------|------------------------------------------|-----|----------------------|--------------------|----------|------------|
| Doklad                           | Dod./Odp.           | Vyd./Prij.  | Zaúčtov.                                                                                                    | Firma           | Drut                                     | DPH | Základ DPH           | Suma DPH           | Poznámka | 000000000  |
| PF/2016001(1216010)              | 04.01.2016          | 20.01.2016  | 04.01.2016                                                                                                    | -               | VSX20                                    | 20% | 120,00               | 24,00              | Prenájom |            |
| PF/2016002(FV1160003)            | 04.01.2016          | 20.01.2016  | 04.01.2016                                                                                                    |                 | VSX20                                    | 20% | 3 27 9,90            | 655,98             | Tovar    |            |
| PF/2016007(5331125551)           | 05.01.2016          | 31.01.2016  | 05.01.2016                                                                                                    |                 | VSX20                                    | 20% | 37,50                | 7,50               | Telefán  |            |
| PF/2016008(5331128064)           | 05.01.2016          | 31.01.2016  | 05.01.2016                                                                                                    |                 | . VSX20                                  | 20% | 25,00                | 5,00               | Telefán  |            |
| PF/2016009(5331127297)           | 05.01.2016          | 31.01.2016  | 05.01.2016                                                                                                    | _               | VSX20                                    | 20% | 10,00                | 2,00               | Telefón  |            |
| SPOLU                            | Počet dokladov: 5   | 00022002000 |                                                                                                    | Počet záznamov: | 5                                        |     | 3 47 2,40            | 694,48             |          |            |

Ostatné položky výberovej podmienky slúžia na obmedzenie rozsahu údajov (faktúr), ktoré budú zahrnuté do tlačovej zostavy.

## **Rekapitulácia DPH**

Tlač – 604. Rekapitulácia DPH (A4)

Táto tlačová zostava má takmer rovnakú výberovú podmienku ako predchádzajúca. Jediným rozdielom je absencia položky pre nastavenie usporiadania riadkov (pretože sa nejedná o podrobný výpis, ale o rekapituláciu). Zostava slúži na rýchlu kontrolu DPH.

| 604. Rekapitulácia<br>Deň zaúčlovania od:         | a DPH (fa        | ktúry<br>: 05.01.20 | prijaté)            |                   |
|---------------------------------------------------|------------------|---------------------|---------------------|-------------------|
| Tangram EOS 16.07 [LOCALSUPTEST] 04.11.2016 12:02 | 20000 <u>2</u> 0 |                     |                     | Strana 1/1        |
| Druh DPH                                          | DPH              | Počet               | Riadok - základ DPH | Riadok - suma DPH |
| VSX20 - Vstup 20% - započítateľné                 | 20%              | 5                   | - 3 472,40          | 21A 694,48        |
| SPOLU                                             |                  |                     | 3 472,40            | 694,48            |

## Zaúčtovanie zaokrúhľovacieho rozdielu

Ako zadať v prijatej faktúre účet pre zaokrúhľovací rozdiel?

Priamo vo formulári vydanej faktúry nie je možné zadať účet pre zaokrúhlenie. Tento účet musí byť zadaný už v rozúčtovacej šablóne, ktorá je zadaná v položke *Predkontácia*. Ak teda nemáte v rozúčtovaní faktúry účet pri položke zaokrúhlenie, musíte upraviť príslušnú predkontačnú šablónu v menu Číselníky – Faktúry prijaté – Predkontácia faktúr. Ak máte účet zadaný, ale chceli by ste ho zmeniť, musíte zmenu urobiť v predkontačnej šablóne.

#### Nezobrazuje zálohové platby

Pri zaevidovaní novej prijatej faktúry chcem do nej zadať uhradené zálohy, ale po kliknutí na tlačítko F6 je zoznam záloh prázdny. Prečo?

Aby sa pri zadávaní novej faktúry otvoril zoznam záloh musia byť splnené tieto podmienky: 1. Zálohová platba musí byť rozúčtovaná na účet, ktorý má označenú položku *Sledovať v saldokonte*. Nastavenie je v menu Číselníky – Podvojné účtovníctvo – Účtový rozvrh. Skontrolujte v module financií alebo faktúr, či je doklad so zálohou účtovaný na takýto účet.

2. Doklad so zálohovou platbou už musí byť zaúčtovaný aj do modulu podvojného účtovníctva. To znamená, že už bolo spustené automatické zaúčtovanie dokladov za príslušné obdobie.

3. Musí byť urobený výpočet saldokonta za obdobie, v ktorom bol zaúčtovaný doklad so zálohou. Skontrolujte, či sa doklad so zálohou nachádza v saldokonte. Niekedy nastane prípad, že saldokonto má nastavené iné účtovné

| (FAP) Analytický účet - oprava                                                                                                    | $\mathbf{X}$       |
|----------------------------------------------------------------------------------------------------|--------------------|
| Účet<br>Syntetický 314 Poskytnuté preddavky<br>Analytický 001 Poskytnuté preddavky tuzemský<br>Sledovanie v saldokonte A) Poskytnutá záloha                            | m dodávateľom      |
| Učtovanie na strediská<br>Účtovanie na zákazky<br>Účtovanie na zákazky<br>Účtovanie na kalk. položky<br>Prenos do peňažného denníka<br>Spôsob prenosu<br>NJ Neprenášať | T Podsuvanový ucet |
| Preniesť dostípca<br>Okrem druhov účt. dokladov                                                                                                    |                    |
|                                                                                                    | <b>~ X</b>         |

obdobie ako ostatné moduly. Pri výpočte saldokonta sa postupuje tak, že sa vezme počiatočný stav k nastavenému obdobiu a prepočíta sa každý následujúci záznam (s vyšším dátumom).

Predstavte si, že v saldokonte máte nastavené obdobie 10/2013. Do modulu financií ste zaúčtovali doklad s dátumom 29.09.2013. Urobili ste automatické zaúčtovanie dokladov do modulu PÚ a spustili ste výpočet saldokonta bez zadania dátumu. Váš doklad sa však v saldokonte neobjavil, pretože výpočet saldokonta prebehol od 01.10. až po aktuálny dátum a doklady s dátumom starším ako 01.10. sa tam jednoducho neobjavili. Riešenie: nastavte účtovné obdobie v salde na september a spustite výpočet salda znovu.

#### Ktoré faktúry sa dostanú do saldokonta

Dostanú sa do saldokonta všetky prijaté faktúry, ktoré som zadal do programu? Aj predfaktúry?

Do saldokonta s dostanú všetky faktúry, ktoré majú v rozúčtovaní použitý niektorý zo saldokontných účtov. To, ktoré účty sa majú sledovať v saldokonte, určíte označením príslušného účtu v účtovom rozvrhu. Po inštalácii sú označené len niektoré štandardné účty. Ak chcete sledovať aj iné účty (napríklad analytické účty, zálohy / predfaktúry), vyplňte pri týchto účtoch v účtovom rozvrhu položku *Sledovať v saldokonte*.

To však znamená, že každá faktúra musí byť:

- o rozúčtovaná,
- o obraty z tejto faktúry musia byť zaúčtované v podvojnom účtovníctve pomocou funkcie Automatické zaúčtovanie,
- o až tak môže byť spustený výpočet saldokonta.

#### Rozúčtovanie sumy k úhrade na zvolený účet

Chcem zmeniť účet pre rozúčtovanie celkovej sumy k úhrade na strane DAL. Ako mám postupovať?

Účet pre rozúčtovanie tejto sumy je zadaný v šablóne pre rozúčtovanie. V číselníku s predkontačnými šablónami pre prijaté faktúry vytvorte šablónu s požadovanými účtami. V prehliadači prijatých faktúr otvorte riadok s požadovanou faktúrou na opravu a zmeňte typ šablóny pre rozúčtovanie. Formulár faktúry s opraveným údajom uložte.